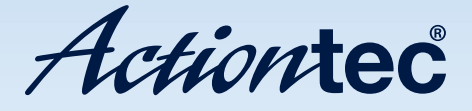

54 Mbps Wireless DSL Gateway

Model #: GT704WG

User Manual Ver 2.2

Solutions for the Digital Life<sup>™</sup>

# **Table of Contents**

| 1 | Introduction                     | 1  |
|---|----------------------------------|----|
|   | Package Contents                 | 1  |
|   | Minimum System Requirements      | 2  |
|   | Features                         | 2  |
|   | Getting to Know the Gateway      | 3  |
| 2 | Performing a Quick Setup         | 7  |
|   | Accessing Quick Setup Screens    | 7  |
|   | Changing the Password            | 10 |
| 3 | Viewing the Gateway's Status     | 13 |
|   | Broadband Connection Status      | 13 |
|   | Network Status                   | 16 |
| 4 | Configuring Wireless Settings    | 17 |
|   | Accessing Wireless Setup         | 17 |
|   | Basic Wireless Setup             | 20 |
|   | Wireless Advanced Settings       | 20 |
|   | Wireless Status                  | 25 |
| 5 | Configuring Advanced Settings    | 27 |
|   | Accessing Advanced Setup Screens | 27 |
|   | DSL Settings                     | 30 |
|   | DHCP Settings                    | 30 |
|   | LAN IP Address                   | 32 |
|   | WAN IP Address                   | 33 |
|   | QoS Settings Upstream            | 36 |
|   | QoS Settings Downstream          | 38 |
|   | QoS Status                       | 39 |
|   | Remote Management/Telnet         | 39 |
|   | Telnet Timeout Setting           | 40 |
|   | Dynamic Routing                  | 41 |
|   | Static Routing                   | 41 |
|   | UPnP (Universal Plug and Play)   | 42 |
|   | USB Port Detection               | 42 |
|   | Time Zone                        | 43 |
|   | Remote Syslog Capture            | 43 |

| 6 | Configuring Security Settings              | 45 |
|---|--------------------------------------------|----|
|   | Accessing Wired Security Screens           | 45 |
|   | Admin User Name and Password               | 46 |
|   | Firewall                                   | 47 |
|   | Applications                               | 50 |
|   | DMZ Hosting                                | 51 |
|   | NAT (Network Address Translation)          | 52 |
|   | Port Mapping                               | 52 |
| 7 | Configuring Parental Controls              | 53 |
|   | Accessing Parental Control Screens         | 53 |
|   | Services Blocking                          | 54 |
|   | Website Blocking                           | 55 |
|   | Schedule Rules                             | 56 |
| 8 | Configuring the Gateway's Utilities        | 59 |
|   | Accessing the Utilities Screens            | 59 |
|   | Restore Default Settings                   | 61 |
|   | Upgrade Firmware                           | 61 |
|   | Multiple PVC                               | 62 |
|   | Web Activity Log                           | 62 |
|   | System Log                                 | 63 |
|   | OAM Ping Test                              | 64 |
|   | Ping Test                                  | 65 |
|   | Reboot                                     | 65 |
| 9 | Troubleshooting                            | 67 |
|   | Troubleshooting                            | 67 |
|   | Frequently Asked Questions                 | 69 |
| Α | Reference                                  | 75 |
|   | Locating Computer Information              | 75 |
|   | Locating Windows Operating System Files    | 76 |
| В | Switching to Static IP on the Computer     | 79 |
|   | Windows 98 SE                              | 79 |
|   | Windows Me                                 | 82 |
|   | Windows 2000                               | 85 |
|   | Windows XP                                 | 89 |
| С | Computer Security                          | 93 |
|   | Comparing DSL Service with a Dial-Up Modem | 93 |
|   | Gateway Security                           | 94 |
|   | Computer Security                          | 94 |
|   | Electronic Security                        | 95 |

| D | Specifications                | 97  |
|---|-------------------------------|-----|
|   | General                       | 97  |
|   | Wireless Operating Range      | 98  |
|   | LED Indicators                | 98  |
|   | Environmental                 | 98  |
| E | Glossary                      | 99  |
| F | Service Acronyms              | 103 |
|   | Service Acronym Definitions   | 103 |
|   | Notices                       | 107 |
|   | Regulatory Compliance Notices | 107 |
|   | Modifications                 | 107 |
|   | Limited Warranty              | 109 |

This page left intentionally blank.

# Introduction

# 1

Thank you for purchasing the *Action*tec 54 Mbps Wireless DSL Gateway. The Gateway is the simplest way to connect computers to a high-speed broadband connection. This easy-to-use product is perfect for the home office or small business. If you want to take your computing to the next level, the *Action*tec 54 Mbps Wireless DSL Gateway is sure to be one of the keys to your success.

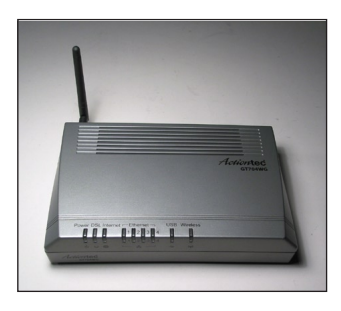

# **Package Contents**

- Actiontec 54 Mbps Wireless DSL Gateway
- Power cord
- DSL cable
- Yellow (Ethernet) cable
- Blue (USB) cable
- Quick start guide

### **Minimum System Requirements**

- Active DSL service
- Computer with an 10 Mbps or 10/100 Mbps Ethernet connection, or USB connection
- Microsoft Windows 98 Second Edition (SE), Windows Millennium Edition (Me), Windows NT 4.0, Windows 2000, Windows XP, Mac OS 7.1+, Mac OS 8.0+, Mac OS 9.0+, or Mac OS X+
- Note: USB LAN port is not supported with Microsoft Windows NT 4.0 or Mac OS.
  - Internet Explorer 4.0 or higher (5.x recommended) or Netscape Navigator 4.0 or higher (4.7 recommended)
  - TCP/IP network protocol installed on each computer

### Features

- Plug-and-Play installation support for computers running Windows operating systems (98SE, Me, 2000 and XP)
- ADSL WAN port (RJ-11)
- Full-rate ANSI T1.413 Issue 2, ITU G.992.1(G.dmt) and G.992.2(G.lite) standard compliance
- Auto-handshake for different ADSL flavors
- USB 1.1 device specification compliance
- 12 Mbps USB data rate (full speed) support
- Bridged Ethernet over ATM, PPP over ATM, PPP over Ethernet
- Precise ATM traffic shaping
- IP packet routing and transparent bridge
- RIP-1, RIP-2, and static routing protocol support
- Built-in NAT, DHCP server
- DNS relay support

- PAP/CHAP authentication, administrative passwords through Telnet
- · 64-, 128-, and 256-bit WEP/WPA wireless LAN security
- IEEE 802.3 Ethernet standard compliance
- 10/100 Base-T Ethernet ports (4)
- · Fast Ethernet flow control support
- · Web-based configuration setup
- FTP firmware upgradeable
- · Web download support
- 802.11b/g support

### **Getting to Know the Gateway**

This section contains a quick description of the Gateway's lights, ports, etc. The Gateway has several indicator lights (LEDs) on its front panel and a series of ports on its rear panel.

#### **Front Panel**

The front panel of the Gateway features nine lights: Power, DSL, Internet, Ethernet (4), USB, and Wireless.

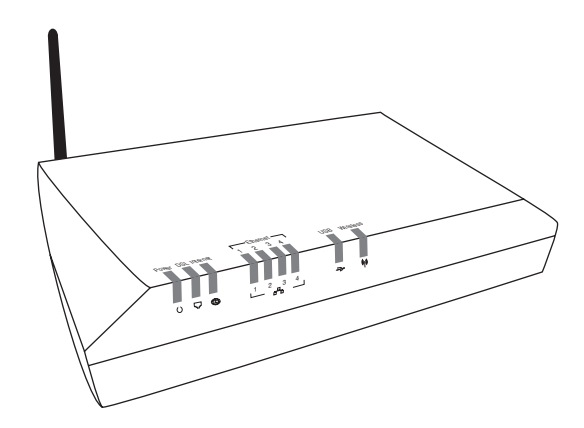

#### Power Light

The Power light displays the Gateway's current status. If the Power light glows steadily green, the Gateway is receiving power and fully operational. When the Power light is rapidly flashing, the Gateway is initializing. If the Power light is glows red when the Power cord is plugged in, the Gateway has suffered a critical error and technical support should be contacted.

#### DSL Light

The DSL light illuminates when the Gateway is connected to a DSL line.

#### Internet Light

When the Internet light glows steadily, the Gateway is connected to the DSL provider. When it flashes, the Gateway's built-in DSL modem is training for the DSL service.

#### Ethernet Lights

The Ethernet lights illuminate when the Gateway is connected to one or more of its yellow Ethernet ports.

#### USB Light

The USB light illuminates when the Gateway is connected via its USB port.

#### Wireless Light

The Wireless light illuminates when the Gateway is connected wirelessly (if the Gateway's Wireless feature is turned on).

#### **Rear Panel**

The rear panel of the Gateway contains seven ports (Ethernet [4], Phone, USB, and Power), as well as Reset and Power switches.

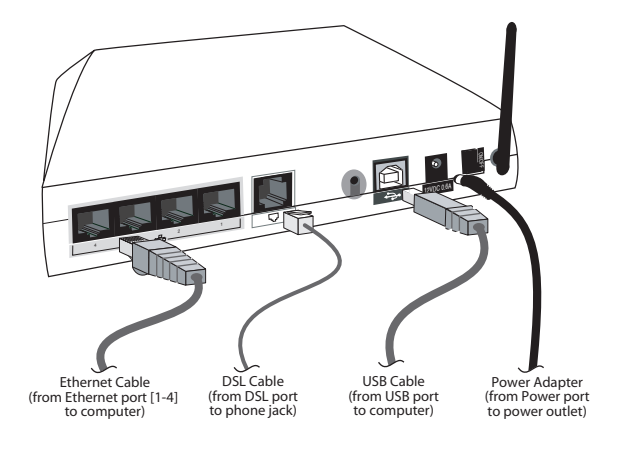

#### **Ethernet Ports**

The Ethernet ports are used to connect computers to the Gateway via Ethernet cable. The Ethernet ports are 10/100 Mbps auto-sensing ports, and either a straight-through or crossover Ethernet cable can be used when connecting to the ports.

#### **DSL** Port

The DSL port is used to connect the Gateway to a DSL (Digital Subcriber Line) connection.

#### **Reset Switch**

Depressing the Reset switch for one second will restore the Gateway's factory default settings. To reset the Gateway, depress and hold the Reset switch for approximately one second. The reset process will start after releasing the switch.

#### USB Port

The USB port is used to connect a computer to the Gateway via USB cable.

#### Power Port

The Power port is used to connect the Power cord to the Gateway.

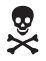

*Warning*: Do not unplug the Power cord from the Gateway during the reset process. Doing so may result in permanent damage to the Gateway.

#### **Power Switch**

The Power switch is used to power the Gateway on and off.

# Performing a Quick Setup

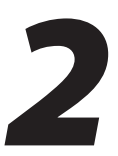

This chapter is a guide through a quick set up of the Gateway, including how to connect the Gateway to the ISP.

To complete the quick setup, have the Welcome Letter or ISP Worksheet handy. If the document is not available, contact the ISP immediately.

## **Accessing Quick Setup Screens**

To access the Quick Setup screens:

1. Open a Web browser. In the "Address" text box, type:

http://192.168.1.1

then press Enter on the keyboard.

| 1 | Acti         | ontec        | - Micro         | osoft Inte        | rnet Exp        | olorer       |             |         |     | - 🗆 ×   |
|---|--------------|--------------|-----------------|-------------------|-----------------|--------------|-------------|---------|-----|---------|
| 1 | <u>F</u> ile | <u>E</u> dit | ⊻iew            | F <u>a</u> vorite | s <u>T</u> ools | <u>H</u> elp |             |         |     |         |
| ] | <b>⇔</b> B.  | ack 🝷        | $\Rightarrow$ . | 🔊 🖗               | ₫   ©           | Search       | 😹 Favorites | History | 9   |         |
| ] | Addres       | s 🙋          | http://1        | 92.168.1.1        |                 |              |             | -       | ⇒Go | Links » |

2. The "Home" screen appears. Click Quick Setup.

| verizon                                                                                                    |                                                                          |                                                                   |          |                                                                                                    |                                                                            |
|----------------------------------------------------------------------------------------------------|--------------------------------------------------------------------------|-------------------------------------------------------------------|----------|----------------------------------------------------------------------------------------------------|----------------------------------------------------------------------------|
| Status Quick Setup                                                                                                    | Advanced<br>p Setup                                                      | My Network                                                        | Security | Parental<br>Control                                                                                                    | Vtilities                                                                  |
| My Gateway         With Status         Stop         Deck your Broadband         Connection         With Status         Stop         Deck your Broadband         Owner Broadband         Owner Broadband         Status         Status | My Not<br>Connection<br>Type:<br>PC Name:<br>IP Address:<br>MAC Address: | work<br>thernet<br>actiontec<br>192.166.1.64<br>00:50:fc:4d:90:e2 |          | Action Zc<br>Go To THE<br>INTERNET<br>Verizon<br>Varizon Central<br>Varizon Business<br>Verizon Surroun<br>Verizon Surroun<br>Scrook<br>MUS | Now >       I. Center       Δ       TEC >       IC >       IC >       IC > |

**3.** A login window appears. Enter the user name and password in the appropriate text boxes, then click **OK**.

| Prompt |                                                                                                    | X |
|--------|----------------------------------------------------------------------------------------------------|---|
| į      | Enter username and password for "Before configuring the Gateway, a User Name / Password is<br>required. If you do not know the User Name / Password please refer to the User manual for<br>further support." at http://192.168.1.1 |   |
|        | User Name:                                                                                                    |   |
|        | admin                                                                                                    |   |
|        | Password:                                                                                                    |   |
|        | ****                                                                                                    |   |
|        | Use Password Manager to remember this password.                                                                                                    |   |

Note: The default user name is "admin." The default password is "password."

4. Follow the instructions in the "Welcome to the Quick Setup" screen, then click Next.

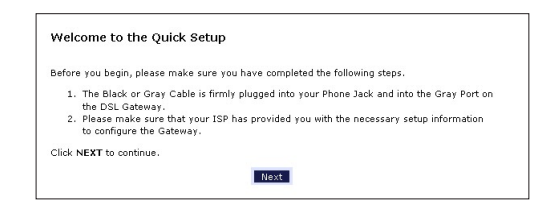

5. At the top of the next window, select **PPPoE** or **DHCP**.

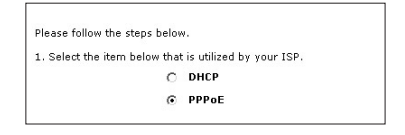

**5a.** If PPPoE was selected in step 5, the default user name and password are entered in the appropriate text boxes.

If "DHCP" was selected, go to step 6.

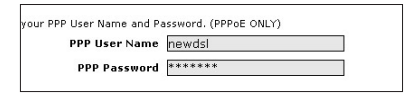

**5b.** If PPPoE was selected in step 5, select the IP type ("Dynamic IP-DHCP [Default]" or "Single Static IP Address"). If Single Static IP Address was selected, enter the address in the appropriate text box.

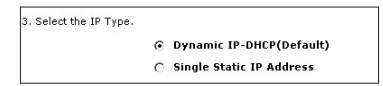

**6. Optional** - Select the DNS type ("Dynamic DNS Addresses [Default]" or "Static DNS Addresses"). If Static DNS Addresses was selected, enter the primary and secondary DNS addresses in the appropriate text boxes. If unsure what to enter in this section, contact the ISP.

| Select the DNS type. |   |                                |  |
|----------------------|---|--------------------------------|--|
|                      | € | Dynamic DNS Addresses(Default) |  |
|                      | 0 | Static DNS Addresses           |  |
|                      |   | Primary DNS                    |  |
|                      |   | Secondary DNS                  |  |

- **7.** Click **Apply** at the bottom of the screen.
- **8.** Read the instructions on the next screen. The Gateway is successfully configured.

Please wait while we apply the changed settings to the gateway. When gateway changes are applied successfully, you will be taken back to the page apply was selected on.

The Power light flashes rapidly while the Gateway restarts, then glows steadily green when fully operational. The Internet light will also glow steadily green. The Gateway is now configured and users can start surfing the Internet.

If an error appears, stating the Web browser was unable to connect to the Internet, check the configuration settings. Ensure all the information required by the ISP is entered correctly.

## **Changing the Password**

To create or change the password allowing access to the Gateway's Web Configuration screens, follow these instructions:

- 1. From the "Home" screen, select Security.
- 2. The "Security" screen appears. Select "Admin User Name and Password."

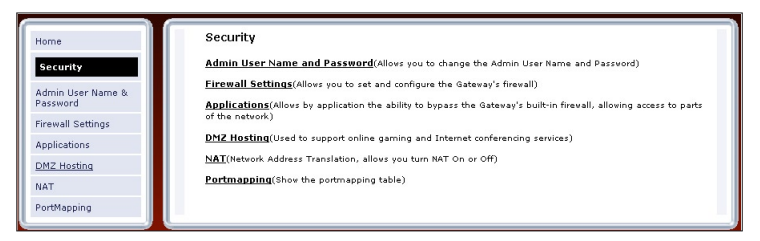

**3.** The "Change Admin Username/Password" screen appears. Enter a new Username in the "Admin User Name" text boxt, then enter a new password in the "Admin Password" text box. Make sure to write down the user name and password and keep it in a secure location. They will be needed to access the Gateway's Web Configuration screens in the future.

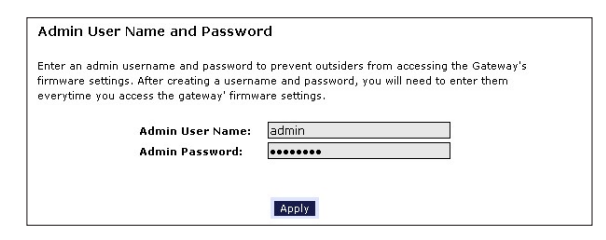

- **4.** Click **Apply** at the bottom of the screen.
- **5.** Read the instructions on the next screen. The user name and password are successfully changed.

```
Please wait while we apply the changed settings to the gateway. When gateway changes are 
applied successfully, you will be taken back to the page apply was selected on.
```

Once the Gateway has rebooted, the new user name and password are active. To access the Gateway's Web Configuration screens, the new user name and password must be entered.

This page left intentionally blank.

# Viewing the Gateway's Status

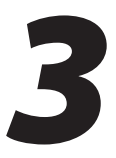

After configuring the Gateway, the Gateway's connection and network status can be viewed. The Internet connection status is viewed in the "Broadband Connection Status" screen, while the network status is viewed in the "My Network" screen.

# **Broadband Connection Status**

To view the Gateway's connection statistics, select **Status** in the Home screen. The "Broadband Connection Status" screen appears. There are three sections in this screen: General Statistics, PPP Status, and DSL Status.

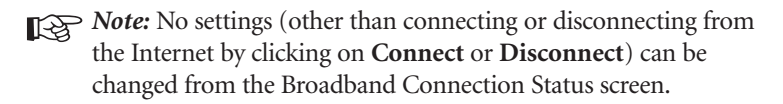

#### **General Statistics**

The top section of the Broadband Connection Status screen displays general statistics regarding the Gateway, including model number, firmware version, IP address, and gateway IP address.

| roadband Connection Status |                      |
|----------------------------|----------------------|
| Connect Disconnect         |                      |
|                            |                      |
| Madali                     | 2704 U/C             |
| Firmware Version:          | 3.20.3.3.5.0.9.2.8.1 |
| Gateway MAC Address:       | 00:0F:B3:07:2D:1E    |
| WAN IP Address:            | N/A                  |
| Subnet Mask:               |                      |
| Gateway IP Address:        | N/A                  |
| DNS Address #1:            |                      |
| DNS Address #2:            |                      |

#### **PPP Status**

The middle section of the Broadband Connection Status screen displays the status of the Gateway's PPP connection, including user name, authentication failures, and packets sent and received.

| PPP Status               |  |
|--------------------------|--|
| Status:                  |  |
| User Name:               |  |
| LCP State:               |  |
| IPCP State:              |  |
| Authentication Failures: |  |
| Session Time:            |  |
| Packets Sent:            |  |
| Parkete Passivad         |  |

#### **DSL Status**

The bottom section of the Broadband Connection Status screen displays the status of the Gateway's DSL connection, including mode settings, connection status, and number of discarded packets. Click **Reset** to refresh all statistics on this screen

| VPI:                                    |  |
|-----------------------------------------|--|
| VCI:                                    |  |
| DSL Mode Setting:                       |  |
| DSL Negotiated Mode:                    |  |
| Connection Status:                      |  |
| Speed (down/up):                        |  |
| ATM QoS class:                          |  |
| Near End CRC Errors :                   |  |
| Far End CRC Errors :                    |  |
| Near End CRC(Within last 30 mins) :     |  |
| Far End CRC(Within last 30 mins) :      |  |
| Near End RS FEC :                       |  |
| Far End RS FEC :                        |  |
| Near End FEC(Within last 30 mins) :     |  |
| Far End FEC(Within last 30 mins) :      |  |
| Discarded Packets(Within last 30 mins): |  |
| SNR Margin (Downstream/Upstream):       |  |
| Attenuation (Downstream/Upstream):      |  |

In the menu on the left side of the Broadband Connection Status screen, there are two other options available to view: **NAT Table** and **Routing Table**. Click to generate the option of choice.

#### NAT Table

Selecting **NAT Table** generates the "NAT Table" screen. This screen displays an overview of the current list of open connections through NAT (Network Address Translation) the Gateway supports between the networked computers and the Internet.

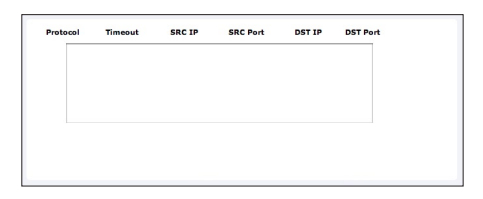

#### **Routing Table**

Selecting **Routing Table** generates the "Routing Table" screen. This screen displays the an overview of the Gateway's network routes.

| Valid | Destination | Netmask | Gateway |
|-------|-------------|---------|---------|
| ~     |             |         |         |
|       |             |         |         |
|       |             |         |         |
|       |             |         |         |
|       |             |         |         |

## **Network Status**

To view the Gateway's network status, select **My Network** in the "Home" screen. The "My Network" screen appears, listing all devices connected to the network. From this screen, various settings can be accessed, including Website blocking, Schedule Rules, and Enable Application.

| My Network                                                                                                    |                                                                                                    |                | Connected                         | Devices                                   |
|----------------------------------------------------------------------------------------------------|----------------------------------------------------------------------------------------------------|----------------|-----------------------------------|-------------------------------------------|
| Normal Statement of the second second | Access Shared Files     Website Blocking     Block Internet Services     Schedule Rules     Enable Application     View Device Details | 류.<br>상<br>(၅) | Ethernet :<br>USB :<br>Wireless : | 3 device(s)<br>1 device(s)<br>3 device(s) |
| 2 1 SON PC                                                                                                    | Access Shared Files     Website Blocking     Block Internet Services     Schedule Rules     Enable Application     View Device Details |                |                                   |                                           |
| i Daughter PC                                                                                                    | Access Shared Files     Website Blocking     Block Internet Services     Schedule Rules     Enable Application     View Device Details |                |                                   |                                           |
| ণ্ট Camera                                                                                                    | Access Device     View Device Details     Enable Application                                                                           |                |                                   |                                           |
| Central                                                                                                    | Access Shared Files     Access Device     View Device Details     Enable Application                                                   |                |                                   |                                           |

To view the network status of a particular device, click **View Device Details** for the device. An overview of the device's network status appears.

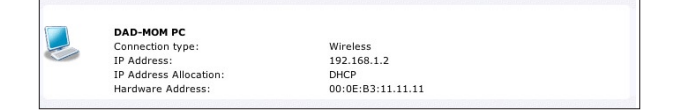

# Configuring Wireless Settings

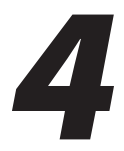

This chapter explains how to set up the Gateway's wireless network capabilities, including setting up wireless security and viewing the wireless connection status.

# **Accessing Wireless Setup**

To access the Wireless Settings configuration screens, follow these instructions:

1. Open a Web browser. In the "Address" text box, type:

http://192.168.1.1

then press Enter on the keyboard.

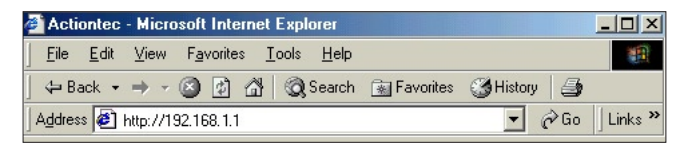

2. The "Home" screen appears. Click Wireless Setup.

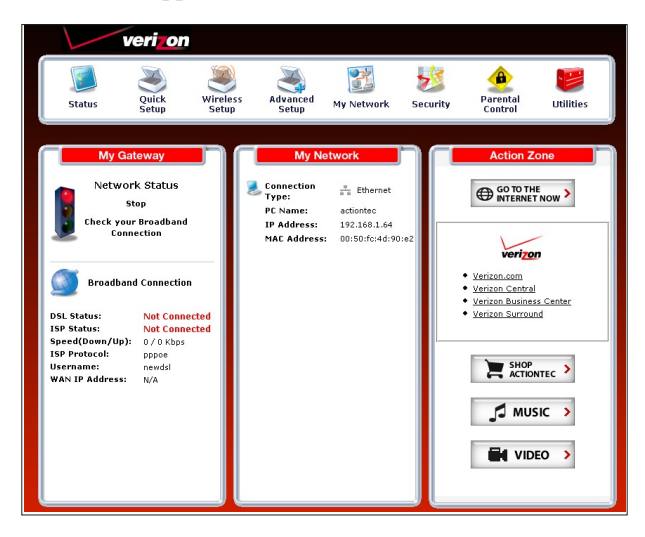

**3.** A login window appears. Enter the user name and password in the appropriate text boxes, then click **OK**.

| Prompt |                                                                                                    | × |
|--------|----------------------------------------------------------------------------------------------------|---|
| į      | Enter username and password for "Before configuring the Gateway, a User Name / Password is<br>required. If you do not know the User Name / Password please refer to the User manual for<br>further support." at http://192.168.1.1 |   |
|        | User Name:                                                                                                    |   |
|        | admin                                                                                                    |   |
|        | Password:                                                                                                    |   |
|        | ****                                                                                                    |   |
|        | Use Password Manager to remember this password.                                                                                                    |   |
|        | OK Cancel                                                                                                    |   |

Note: The default user name is "admin." The default password is "password."

**4.** The "Wireless Basic Settings" screen appears. To modify a specific configuration, click on its name in the menu bar on the left, or from the list in the middle of the screen.

| /ireless Basic Settin                                                                                                    | igs                                                                                                    |                                                  |
|----------------------------------------------------------------------------------------------------|----------------------------------------------------------------------------------------------------|--------------------------------------------------|
| you want to setup a wirele                                                                                                    | ess network, we recommend that you do the fol                                                                                                    | lowing:                                          |
| 1. Turn Wireless ON                                                                                                    |                                                                                                    |                                                  |
| Wireless: © On © Of                                                                                                    | ff                                                                                                    |                                                  |
| 2. Change the ESSID se                                                                                                    | atting to any name or code you want.                                                                                                    |                                                  |
| (ESSID is the same thing                                                                                                    | as the name of your Wireless Network.)                                                                                                    |                                                  |
| ESSID: 4PUN0                                                                                                    |                                                                                                    |                                                  |
| 3. Channel                                                                                                    |                                                                                                    |                                                  |
| To change the channel of<br>below. Then click apply to<br><b>NOTE:</b> In the United States,                                             | the frequency band at which the Gateway come<br>save your settings.<br>use channels 1-11.                                                            | municates, please enter it                       |
| Channel: 9 🗾                                                                                                    |                                                                                                    |                                                  |
| 4. Click on the button r                                                                                                    | next to WEP                                                                                                    |                                                  |
| (We recommend using Wi                                                                                                    | EP because it encrypts your wireless traffic.)                                                                                                    |                                                  |
| € WEP COff                                                                                                    |                                                                                                    |                                                  |
| 5. Select a WEP Key                                                                                                    |                                                                                                    |                                                  |
| NOTE: To create a WEP K<br>letter from A-F or any nur<br>Sample WEP Key: 0FB310                                                          | ey, you need to enter a combination of 10 digit<br>nber from 0-9.<br>JFF28                                                                           | s. You can choose any                            |
| select a WEP Key:                                                                                                    |                                                                                                    |                                                  |
| 64-bit WEP Key 💌                                                                                                    |                                                                                                    |                                                  |
| Key Code:                                                                                                    | 0 Digits                                                                                                    | left                                             |
| 0FB310FF28                                                                                                    |                                                                                                    |                                                  |
| <ol> <li>Write down wireless</li> <li>In order for every compt<br/>that the wireless setup for<br/>that you write down all or</li> </ol> | s settings.<br>uter to connect to this DSL Gateway wirelessly,<br>Ir each computer uses the SAME settings listed<br>f the values set on this screen. | you need to make sure<br>below. Please make sure |
| Current Wireless Sta                                                                                                    | tus:                                                                                                    | ī                                                |
| Wireless:                                                                                                    | ON                                                                                                    |                                                  |
| 64-BIT WEP:                                                                                                    | ON                                                                                                    |                                                  |
| 64-BIT WEP KEY:                                                                                                    | 0FB310FF28                                                                                                    |                                                  |
| SSID Broadcast:                                                                                                    | 9<br>Enabled                                                                                                    |                                                  |
| MAC Authentication:                                                                                                    | Disabled                                                                                                    |                                                  |
| Wireless Mode:                                                                                                    | Mixed - accepts 802.11b and 802.11g<br>connections                                                                                                   |                                                  |
| Packets Sent:<br>Packets Received:                                                                                                    | 0                                                                                                    |                                                  |
|                                                                                                    | Apply                                                                                                    | 1                                                |

## **Basic Wireless Setup**

To perform a basic setup of a wireless network using the Gateway:

- **1.** In the "Wireless Basic Settings" screen, turn the Gateway's wireless radio on by selecting **On**.
- 2. Create a name for the wireless network and enter it in the "ESSID" text box.
- **3.** Select a channel from the "Channel" drop-down menu. In the United States, use channels 1-11.
- **4.** Activate WEP (Wired Equivalent Privacy) to secure the wireless network by selecting **WEP**.
- **5.** Create a 64-bit WEP key by selecting **64-bit WEP Key** from the "select a WEP Key" drop-down menu, then entering a 10-digit key in the "Key Code" text box. The digits can be any letter from A-F, and any number from 0-9.
- **6.** Write down the Gateway's wireless settings. To connect other devices to the wireless network, the devices' wireless settings must match the Gateway's wireless settings exactly. Check the "Current Wireless Status" box (available in any wireless setting screen) to view the Gateway's wireless status and settings.

# **Wireless Advanced Settings**

To access the Gateway's wireless advanced settings screens, select **Advanced Settings** from the menu on the left side of the "Wireless Basic Settings" screen.

| Wireless Advar                              | ced Settings                                                                                                    |
|---------------------------------------------|----------------------------------------------------------------------------------------------------|
| IMPORTANT: Only t                           | ne advanced, more technical user should use this page.                                                             |
| Please select the iter<br>pelow.            | n that you want to adjust the settings for, then select the $\mathbf{Next}$ button                                 |
| Level 1: Securing y                         | our wireless traffic as it transmits through the air.                                                              |
| C WEP (Recomm                               | ended)                                                                                                    |
| C WEP + 802.1x                              | (For enterprise networks only)                                                                                     |
| <b>WPA</b> (Allows ye security for an enter | ou to enable a pre-shared key for a home network or more advanced rprise network)                                  |
| Level 2: Stop your<br>(ESSID)               | DSL Gateway from broadcasting your Wireless Network Name                                                           |
| ESSID Broadcast<br>your DSL Gateway         | (Allows you to prevent users who do not know your ESSID name to access<br>wirelessly.)                             |
| Level 3: Limit acce                         | ss to certain wireless devices                                                                                     |
| Wireless MAC Aut<br>allowing only those     | <u>entication</u> (Allows you to limit access to your wireless network by<br>devices with specific MAC addresses.) |
| Other Advanced W                            | ireless Options                                                                                                    |
| 802.11b/g Mode<br>technology.)              | (Allows you to limit access to your wireless network based on the type of                                          |

This generates the "Wireless Advanced Settings" screen. In this screen, the security of the wireless network can be activated and fortified.

#### **Wireless Security**

The first section of the Wireless Advanced Settings screen involves wireless security (securing wireless traffic as it transmits through the air). The Gateway offers three types of wireless security: WEP, WEP+802.1x, and WPA.

#### WEP

Selecting **WEP** in the Wireless Advanced Settings screen generates the "WEP Key" screen. Here, the authentication type, encryption level, and WEP keys are entered to activate WEP (Wired Equivalent Privacy) security encryption for the wireless network.

| WEP Key       | -              |           |
|---------------|----------------|-----------|
| Authenticatio | n Type: Open 💌 |           |
| Key 1: 💿      | 0FB3072D1E     | 64 bits 🔹 |
| Key 2: O      |                | 64 bits 💌 |
| Key 3: 🔿      |                | 64 bits 🔹 |
| Key 4: O      |                | 64 bits 💌 |
|               |                |           |
|               | Back Apply     |           |

**Authentication Type -** There are three authentication types: Open, Shared, and Both. Open authenticaton allows any wireless-enabled device to recognize the network, even if the WEP key is invalid. Shared allows only wireless-enabled devices with the correct WEP key to recognize the network.

**64-bit WEP -** 64-bit WEP requires one or more keys, each key comprising five hexadecimal pairs. One key (Key 1) is automatically generated by the Gateway at startup, based on the Gateway's MAC address. This key is also displayed on a sticker on the bottom of the Gateway. A hexadecimal digit consists of an alphanumeric character ranging from 0-9 or A-F. An example of a 64-bit WEP key is: 4E-A3-3D-68-72. To create a new set of 64-bit WEP keys, activate one or more keys by clicking in the appropriate circles, then enter five hexadecimal digit pairs in each activated **Key** text box (**Key 1-**, **Key 2-**, **Key 3-**, **Key 4-**). After activating 64-bit WEP, a computer with wireless capability can join the network only if these same keys are entered in the computer's wireless encryption scheme. **128-bit WEP** - 128-bit WEP requires one or more keys, each key comprising 13 hexadecimal pairs. A hexadecimal digit consists of an alphanumeric character ranging from 0-9 or A-F. An example of a 128-bit WEP key is: 3D-44-FE-6C-A1-EF-2E-D3-C4-21-74-5D-B1. To create a 128-bit WEP key, activate **Key** 1 by clicking in the appropriate circle, select "128 bit" from the drop-down list on the right, then enter 13 hexadecimal digit pairs in the **Key** text box. After activating 128-bit WEP, a computer with wireless capability can join the network only if this key is entered in the computer's wireless encryption scheme.

**256-bit WEP** - 256-bit WEP requires one or more keys, each key comprising 29 hexadecimal pairs. A hexadecimal digit consists of an alphanumeric character ranging from 0-9 or A-F. To create a 256-bit WEP key, activate **Key 1** by clicking in the appropriate circle, select "256 bit" from the drop-down list on the right, then enter 29 hexadecimal digit pairs in the **Key** text box. After activating 256-bit WEP, a computer with wireless capability can join the network only if this key is entered in the computer's wireless encryption scheme.

**Note:** Not all wireless PC Cards support 128- or 256-bit WEP. Ensure all PC Cards installed in the networked computers support 128- or 256-bit WEP before activating.

When finished with this screen, click **Apply** to save all changes. To return to the Wireless Advanced Settings screen, click **Back**.

#### WEP+802.1x

Activating **WEP+802.1x** in the Wireless Advanced Settings screen generates the "WEP+802.1x" screen. This setting is for enterprise networks only, and should be accessed by an experienced information systems specialist.

| Radius Settings     |      |
|---------------------|------|
| Server IP Address:  |      |
| Port:               | 1812 |
| Secret:             |      |
| Group Key Interval: | 3600 |
|                     |      |

To set up WEP+802.1x security, enter the IP address of the RADIUS server in the "Server IP Address" text box, and the "Secret" key (for communication between the RADIUS server and the Gateway) in the "Secret" text box. The "Port" and "Group Key Interval" values should remain the same.

When finished with this screen, click **Apply** to save all changes. To return to the Wireless Advanced Settings screen, click **Back**.

#### WPA

Activating **WPA** (Wi-Fi Protected Access) in the Wireless Advanced Settings screen generates the "Wireless WPA Settings" screen.

| nome Network options                                                                                                    |                                                                                                  |
|----------------------------------------------------------------------------------------------------|--------------------------------------------------------------------------------------------------|
| Pre-Shared Key (PSK) for Home Network:                                                                                                    |                                                                                                  |
| NOTE: To create a Pre-Shared Key, enter at le<br>pox above. Make sure that all of your wireles:<br>Pre-Shared Key (PSK) to join the network. | east eight (8) alphanumeric characters in the text<br>s-enabled devices support WPA and know the |
| Enterprise Network Options                                                                                                    |                                                                                                  |
| Group Key Interval                                                                                                    | : 3600                                                                                           |
| 802.1×                                                                                                    |                                                                                                  |
| Server IP Address                                                                                                    | :                                                                                                |
| Port                                                                                                    | : 1812                                                                                           |
| TOIL                                                                                                    |                                                                                                  |

There are two levels of WPA. "Pre-Shared Key (PSK) for Home Network" is for home network security. To set up a PSK (Pre-Shared Key), enter 8-63 alphanumeric characters in the text box. All wireless-enabled devices must support WPA and know the PSK to join the network.

The "Group Key Interval," "Server IP Address," "Port," and "Secret" text boxes are enterprise network specific, and should only be accessed by an information systems professional. See "WEP+802.1x" on the previous page for more information.

When finished with this screen, click **Apply** to save all changes. To return to the Wireless Advanced Settings screen, click **Back**.

#### **ESSID Broadcast**

Selecting **ESSID Broadcast** in the Wireless Advanced Settings screen generates the "ESSID Broadcast" screen.

| ESSID Broadcast                                                                                                    |                                                                                                    |
|----------------------------------------------------------------------------------------------------|----------------------------------------------------------------------------------------------------|
| When ESSID Broadcast is enabled, it means that<br>ESSID of "Any" can see your DSL Gateway. To<br>broadcast so that only those Wireless devices w | at any computer or wireless device using the<br>prevent this from happening, disable the ESSID<br>vith your ESSID can access your DSL Gateway. |
| © Enable                                                                                                    | C Disable                                                                                                    |
| Back                                                                                                    | Apply                                                                                                    |

To prevent a unwanted computers from joining the Gateway's wireless network by using an ESSID of "Any," select **Disable** in the ESSID Broadcast screen. To broadcast the wireless network's ESSID, select **Enable**.

When finished with this screen, click **Apply** to save all changes. To return to the Wireless Advanced Settings screen, click **Back**.

#### **Wireless MAC Authentication**

Selecting **Wireless MAC Authentication** in the Wireless Advanced Settings screen generates the "Wireless MAC Authentication" screen.

| To limit access t                           | this DSL Gateway using the      | MAC address of specific wireless devices, please   |
|---------------------------------------------|---------------------------------|----------------------------------------------------|
| follow the instru                           | tions below.                    |                                                    |
| 1. Click the                                | box next to "Enable Access L    | ist"                                               |
| If you want to lir                          | nit access to a certain list of | wireless devices:                                  |
| 2. Click the                                | box next to "Accept all devic   | es listed below".                                  |
| 3. Enter the                                | MAC Address of first Wireles    | is device and then click Add.                      |
| <ol> <li>Repeat the<br/>network.</li> </ol> | e process for each Wireless     | device that you want to have access to the         |
| 5. Verify that                              | t all devices were entered pr   | roperly by reviewing the list at the bottom.       |
| 6. Click App                                | y to save your settings.        | 5 10 5 153                                         |
| If you want to al                           | low access to any wireless d    | evice except for a certain group:                  |
| 7. Click the                                | hox next to "Deny all device    | s listed below".                                   |
| 8. Enter the                                | MAC Address of first Wireles    | is device that you want denied and then click Add. |
| 9. Repeat th                                | e process for each Wireless     | device that you do NOT want to have access to the  |
| network.                                    |                                 |                                                    |
| 10. Verify tha                              | t all devices were entered p    | roperly by reviewing the list at the bottom.       |
| 11. Click App                               | y to save your settings.        |                                                    |
|                                             | _                               |                                                    |
| Enable Access Li                            | st 🗆                            |                                                    |
| C Accept a                                  | I devices listed below          | C Deny all devices listed below                    |
|                                             |                                 |                                                    |
| Client MAC addr                             | 355:                            | Add                                                |
| Sample MAC Add                              | ress: 00-20-e0-00-41-00         |                                                    |
|                                             |                                 |                                                    |
| List:                                       |                                 |                                                    |
| -                                           |                                 |                                                    |
|                                             |                                 | 2010                                               |
|                                             | - Kei                           | TION S                                             |
|                                             |                                 |                                                    |
|                                             |                                 |                                                    |

This feature allows the user to control the wireless LAN network by denying or allowing wireless access by specifying the MAC address of the wireless client(s) allowed or denied access on the wireless network. To do this, follow the instruction on-screen.

When finished with this screen, click **Apply** to save all changes. To return to the Wireless Advanced Settings screen, click **Back**.

#### 802.11b/g Mode

Selecting **802.11b/g Mode** in the Wireless Advanced Settings screen generates the "802.11b/g Mode" screen.

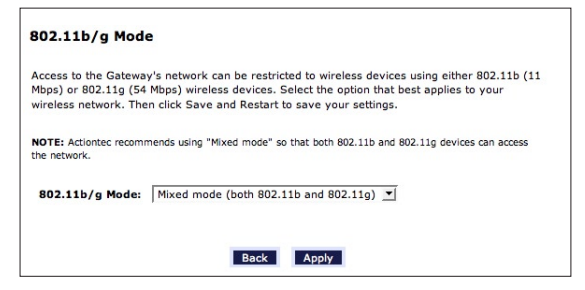

Access to the Gateway's network can be restricted to wireless clients using either the 802.11b or 802.11g wireless adapters. Click on the down arrow next to the drop-down menu and select the desired option. *Action*tec recommends using the "Mixed" mode (the default option), which enables both 802.11b and 802.11g wireless clients to join the network.

When finished with this screen, click Apply to save all changes.

#### **Wireless Status**

To view the Gateway's wireless status and settings, select **Wireless Status** from the menu on the left side of the "Wireless Basic Settings" screen.

| Wireless Status     |                                                 |
|---------------------|-------------------------------------------------|
| Radio Enabled:      | Yes                                             |
| ESSID:              | Actiontec                                       |
| Channel:            | 9                                               |
| Security Enabled:   | Yes                                             |
| WEP 64-bit:         | 0FB310FF28                                      |
| WEP 802.1x;         | N/A                                             |
| WPA:                | N/A                                             |
| ESSID Broadcast:    | Enabled                                         |
| MAC Authentication: | Disabled                                        |
| Wireless Mode:      | Mixed - accepts 802.11b and 802.11g connections |
| Packet Sent:        | 0                                               |
| Packet Received:    | 0                                               |

The "Wireless Status" screen appears, which displays all of the settings of the Gateway's wireless network settings.

This page left intentionally blank.

# Configuring Advanced Settings

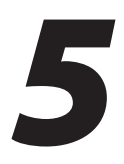

This chapter explains how to configure the Gateway's advanced settings, such as remote management, DHCP server, and Quality of Service (QoS).

# **Accessing Advanced Setup Screens**

To access the Advanced Setup screens, follow these instructions:

1. Open a Web browser. In the "Address" text box, type:

http://192.168.1.1

then press Enter on the keyboard.

| Actiontec - Microsoft Internet Explorer                                      |               |         |
|------------------------------------------------------------------------------|---------------|---------|
| <u>File E</u> dit <u>V</u> iew F <u>a</u> vorites <u>T</u> ools <u>H</u> elp |               |         |
| 🖙 Back 🔹 🔿 🖌 🙆 😰 🚮   🔯 Search 💿 Favorites                                    | 🎯 History 🛛 🎒 |         |
| Address 🙆 http://192.168.1.1                                                 | ▼ 🖗 Go        | Links » |

2. The "Home" screen appears. Click Advanced Setup.

| Veri on                                                                                                    | ess<br>p<br>Advanced<br>Setup | My Network | <b>Security</b> | Parental<br>Control                                                                                                    | Utilities |
|----------------------------------------------------------------------------------------------------|-------------------------------|------------|-----------------|----------------------------------------------------------------------------------------------------|-----------|
| My Gatoway         Network Status         Sup         Leck your Broadband         Connection         Image: Status         Model         Status:         Not Connected         Speed(Oomr/Up)         Ox Broadband         Username:         Not Connected         Speed(Oomr/Up)         Username:         Nay N IP Address:         N/A | My Not                        | work<br>   |                 | Action Ze<br>GO TO THE<br>WEAK ACTION<br>WATERNET<br>Verizon Central<br>Verizon Central<br>Verizon Surroun<br>Verizon Surroun<br>Verizon Surroun<br>MUS | Now >     |

**3.** A login window appears. Enter the user name and password in the appropriate text boxes, then click **OK**.

| Prompt |                                                                                                    | × |  |  |
|--------|----------------------------------------------------------------------------------------------------|---|--|--|
| i      | Enter username and password for "Before configuring the Gateway, a User Name / Password is<br>required. If you do not know the User Name / Password please refer to the User manual for<br>further support." at http://192.168.1.1 |   |  |  |
|        | User Name:                                                                                                    |   |  |  |
|        | admin                                                                                                    |   |  |  |
|        | Password:                                                                                                    |   |  |  |
|        | ****                                                                                                    | - |  |  |
|        | Use Password Manager to remember this password.                                                                                                    |   |  |  |

Note: The default user name is "admin." The default password is "password."

**4.** The "Advanced Setup" screen appears. To modify a specific configuration, click on its name in the menu bar on the left, or from the list in the middle of the screen.

| Home                       | Advanced Setup                                                                                                    |  |  |
|----------------------------|----------------------------------------------------------------------------------------------------|--|--|
| Advanced Setup             | This section will guide you through the advanced settings available on your DSL Modem. Most of<br>these settings are technical in nature and will require a technical person to setup.                                 |  |  |
| DSL Settings               | Please select the item that you want to adjust the settings for.                                                                                                    |  |  |
| DHCP Settings              | nsi                                                                                                    |  |  |
| LAN IP Address             | 051                                                                                                    |  |  |
| WAN IP Address             | DSL Settings (Allows you to change the VPI, VCI, Mode and QoS settings.)                                                                                                    |  |  |
| IP QoS Settings Upstream   | TB Addressing                                                                                                    |  |  |
| IP QoS Settings Downstream | IP Addressing                                                                                                    |  |  |
| IP QoS Status              | DHCP Settings (Allows you to turn Off or modify the DHCP server.)                                                                                                    |  |  |
| Remote Management/ Telnet  | LAN IP Address (Allows you to change the IP Address of the DSL Modem.)                                                                                                    |  |  |
| Telnet Timeout Setting     | WAN IP Address (Allows you to configure your DSL modem to work with your ISP.)                                                                                                    |  |  |
| Dynamic Routing            | 0.05                                                                                                    |  |  |
| Static Routing             | 10.0-C. Cathleen (Alleum unu te minister antein tunne of traffic (i.e. unice data) successment data traffic )                                                                                                    |  |  |
| UPnP                       | IP gos secungs (Anows you to phontize certain types of trainic (i.e. voice data) over normal data trainic.)                                                                                                    |  |  |
| USB Port Detection         | Upstream Downstream Status                                                                                                    |  |  |
| Time Zone                  | Remote Management                                                                                                    |  |  |
| Remote Syslog Capture      | Remote Management/Telnet (Allows you to access your home network from another location.)<br>Telnet Timeout Setting (Allows you to set the amount of idle time before a telnet session is<br>automatically terminated.) |  |  |
|                            | Routing                                                                                                    |  |  |
|                            | Dynamic Routing (To be used only when a gateway is set up behind a Modem.)                                                                                                    |  |  |
|                            | Static Routing (Used when adding additional routers and subnets to your network – ADVANCED USERS<br>ONLY)                                                                                                    |  |  |
|                            | UPnP (Universal Plug and Play)                                                                                                    |  |  |
|                            | UPnP (Allows you to turn UPnP On or Off)                                                                                                    |  |  |
|                            | USB Port Detection                                                                                                    |  |  |
|                            | USB Port Detection (Allows you to turn the USB port On or Off on the Gateway)                                                                                                    |  |  |
|                            | Time Zone                                                                                                    |  |  |
|                            | Time Zone (Allows you to set the Time Zone on the Gateway)                                                                                                    |  |  |
|                            | Remote Syslog Capture                                                                                                    |  |  |
|                            | Remote Syslog Capture (Allows you to turn System Logging On or Off)                                                                                                    |  |  |

# **DSL Settings**

To access DSL Settings, select **DSL Settings** from the "Advanced Setup" screen. The Gateway's VPI, VCI, Mode, and QoS (Quality of Service) settings can be changed from this screen. *Action*tec recommends not changing these values without first consulting the ISP.

| WARNING Do not change these values until you have consulted vith your DSL Service Provider.  VPI(VCI Scan List EditList VPI(0 - 255): VCI(32 - 65535): B5 VCI(32 - 65535): B5 VCI(32 - 65555): B5 VCI(32 - 65555): B5 VCI(32 - 655555): B5 VCI(32 - 655555): B5 VCI(32 - 655555): B5 VCI(32 - 655555): B5 VCI(32 - 655555): B5 VCI(32 - 6555555): B5 VCI(32 - 6555555): B5 VCI(32 - 6555555): B5 VCI(32 - 655555): B5 VCI(32 - 655555): B5 VCI(32 - 655555): B5 VCI(32 - 655555): B5 VCI(32 - 6555555): B5 VCI(32 - 655555): B5 VCI(32 - 6555555): B5 VCI(32 - 655555): B5 VCI(32 - 6555555): B5 VCI(32 - | This screen will allow you<br>Provider. Make sure and | i to modify the default D<br>click on <b>Apply</b> to save | SL settings for conne<br>your changes. | ction to your DSL Service |
|----------------------------------------------------------------------------------------------------|-------------------------------------------------------|------------------------------------------------------------|----------------------------------------|---------------------------|
| VPI/VCI Scan List         EditList           VPI(0 - 255):                                                                                                    | WARNING! Do not chang                                 | e these values until you                                   | have consulted with yo                 | our DSL Service Provider. |
| VP1(0 - 255):     []       VC1(32 - 65535):     []       Mode:     []       Mode:     []       Q05:     []       PCR:     SCR:                                                                                                    |                                                       | VPI/VCI Scan List                                          | EditList                               |                           |
| VEL(32 - 65535): <u>35</u><br>Nade: [Mmode v<br>Qo5: [UBR v<br>PCR:                                                                                                    | VPI(0 - 255):                                         | 0                                                          |                                        |                           |
| Mode: Mmode v<br>Qo5: UBR v<br>PCR: SCR: MBS: CDVT:                                                                                                    | VCI(32 - 65535):                                      | 35                                                         |                                        |                           |
| Q05: UBR 💌<br>PCR:                                                                                                    | Mode:                                                 | Mmode 💌                                                    |                                        |                           |
| PCR: SCR: MBS: CDVT:                                                                                                    | QoS:                                                  | UBR 💌                                                      |                                        |                           |
|                                                                                                    | PCR:                                                  | SCR:                                                       | MBS:                                   | CDVT:                     |
|                                                                                                    |                                                       |                                                            |                                        |                           |

# **DHCP Settings**

Selecting **DHCP Settings** in the "Advanced Setup" screen generates the "DHCP Settings" screen. The Gateway has a built-in DHCP (Dynamic Host Configuration Protocol) server that automatically assigns a different IP address to each computer on the network, eliminating IP address conflicts.

The factory default setting is **On**. To disable the DHCP Server, select **Off**, then click **Apply**.

| DHCP Settings                                                              |                                                                                                    |
|----------------------------------------------------------------------------|----------------------------------------------------------------------------------------------------|
| Your DSL Gateway will auto<br>you are using an additional<br>function Off. | matically assign an IP Address to each device in your network. If<br>Router to assign these IP Addresses, you will need to turn this |
| Please make your selection<br>DHCP Server                                  | and then click <b>Apply</b> to save your changes.                                                                                    |
| ⊙on Coff                                                                   |                                                                                                    |
| 🗆 I would like to adjust t                                                 | he DHCP Server settings.                                                                                                    |
|                                                                            | Apply                                                                                                    |
| Once you have adjusted yo                                                  | ur settings below, please click <b>Apply</b> to save your changes.                                                                   |
| Beginning IP Address:                                                      | 192.168.1.64                                                                                                    |
| Ending IP Address:                                                         | 192.168.1.254                                                                                                    |
| Subnet Mask:                                                               | 255.255.255.0                                                                                                    |
| Lease Time:                                                                | 86400                                                                                                    |
| Domain Name:                                                               |                                                                                                    |
| DNS: © Dynamic ©                                                           | Static                                                                                                    |
| DNS Server 1:                                                              |                                                                                                    |
| DNS Server 2:                                                              |                                                                                                    |
|                                                                            | And Inc.                                                                                                    |
|                                                                            | Apply                                                                                                    |
| DNS Server 1:<br>DNS Server 2:                                             | Apply                                                                                                    |

*Action*tec strongly recommends leaving the DHCP Server option **On**. If the DHCP Server option is **Off**, ensure the IP addresses of the networked computers are on the same subnet as the IP address of the Gateway. For more information, see "DHCP Server Configuration."

#### **DHCP Server Configuration**

Clicking in the check box labeled "I would like to adjust the DHCP server settings" activates the text boxes at the bottom of the DHCP Settings screen. Change the IP address range and DNS server information in these text boxes.

#### **Beginning IP Address**

This is the IP address at which the DHCP server starts assigning IP addresses. *Action*tec recommends keeping the factory default setting (192.168.1.64).

#### Ending IP Address

This is the IP address at which the DHCP server stops assigning IP addresses. *Action*tec recommends keeping the factory default settings (192.168.1.254).

The beginning and ending IP addresses define the IP address range of the Gateway. If the default values are left intact, the Gateway supplies a unique IP address between 192.168.1.64 and 192.168.1.254 to each computer on the network. Note that the first three groups of numbers of the addresses are identical; this means they are on the same subnet. The IP address of the Gateway must be on the same subnet as the IP address range it generates. For instance, if the Gateway's IP address is changed to 10.33.222.1, set the beginning IP address to 10.33.222.2, and the ending IP address to 10.33.222.254.

#### Subnet Mask

Enter the IP address of the DHCP server's subnet mask here.

#### Lease Time

This value represents the amount of time (in seconds) the DHCP server holds onto a specific IP address.
#### Domain Name

This is the domain name provided by Verizon. If Verizon provided domain name information, enter it here. If not, leave the text box intact.

### DNS (Dynamic or Static)

This is the type of DNS server provided by Verizon. If Verizon provided DNS server information, select the type here. If not, leave as is.

#### DNS Server 1

This is the primary DNS server provided by Verizon. If Verizon provided DNS server information, enter it here. If not, leave the text box intact.

#### DNS Server 2

This is the secondary DNS provided by Verizon. If Verizon provided secondary DNS server information, enter it here. If not, leave the text box intact.

When finished in this screen, click Apply to activate any changes made.

# LAN IP Address

Selecting LAN IP Address in the "Advanced Setup" screen causes a warning screen to appear.

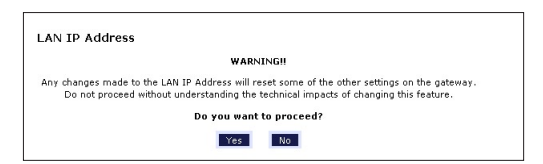

Read the on-screen warning, then click Yes to continue.

The "LAN IP Address" screen appears.

| LAN IP Address                                                          |                                              |
|-------------------------------------------------------------------------|----------------------------------------------|
| Actiontec recommends that you keep the current<br>which is 192.168.1.1. | t default LAN IP Address of the DSL Gateway, |
| To make changes, enter the new IP Address or S                          | Subnet Mask of the DSL Gateway below.        |
| Modem IP Address:                                                       | 192.168.1.1                                  |
| Modem Subnet Mask:                                                      | 255.255.255.0                                |
|                                                                         |                                              |

The values in the "Modem IP Address" and "Modem Subnet Mask" text boxes are the IP and subnet mask address of the Gateway as seen on the network. These values can be modified for your LAN network, but *Action*tec recommends keeping the default factory settings (IP address 192.168.1.1; subnet mask address 255.255.255.0).

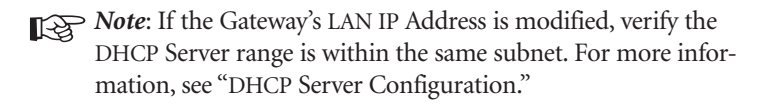

When finished in this screen, click Apply to activate any changes made.

# WAN IP Address

Selecting **WAN IP Address** in the "Advanced Setup" screen causes a warning screen to appear.

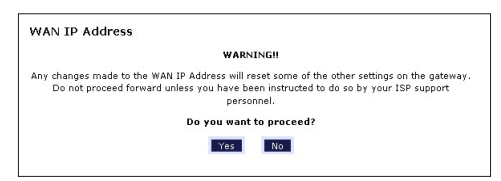

Read the on-screen warning, then click Yes to continue.

The "WAN IP Address" screen appears.

| WAN IP Address                |                                     |
|-------------------------------|-------------------------------------|
| Please follow the steps below | ν.                                  |
| 1. Select the item below that | t is utilized by your ISP.          |
| C                             | DHCP                                |
| ·                             | PPPoE                               |
| PPP Auto Connect              |                                     |
| 2. Enter your PPP User Name   | e and Password. (PPPoE ONLY)        |
| PPP User                      | Name newdsl                         |
| PPP Pas                       | sword ******                        |
| 3. Select the IP Type.        |                                     |
| c                             | Dynamic IP-DHCP(Default)            |
| С                             | Single Static IP Address            |
| С                             | Multiple Static IP Addresses        |
| Single Stati                  | ic IP Not Applicable                |
| Gateway Add                   | ress Not Applicable                 |
| Subnet M                      | 1ask Not Applicable                 |
| П                             | Enable Public/Private IP Addressing |
| 4. Select the DNS type.       |                                     |
| e                             | Dynamic DNS Addresses(Default)      |
| 0                             | Static DNS Addresses                |
|                               | Primary DNS                         |
|                               | Secondary DNS                       |
| 5. Select Dial on-demand (op  | ptional)                            |
| Dialout on-demand             | idle timeout: minutes               |
| 6. Adjust MTU settings (optio | inal)                               |
|                               | MTU: 1492                           |
| 7. Now click Apply below to   | save your changes.                  |
|                               | Apply                               |
|                               |                                     |

WAN IP Address allows manual set up of the IP address of the Gateway. To do this:

- **Note:** Some DSL providers use PPPoE to establish communication with an end user. Other types of broadband Internet connections (such as fixed point wireless) may use either DHCP or static IP address. If unsure which connection is present, check with Verizon before continuing.
- **1.** Select "DHCP" or "PPPoE," depending on the type of connection the ISP uses. If PPP Auto Connect is being used, click in the appropriate check box.
- **2.** If using PPPoE was selected in step 1, enter the user name and password in the appropriate text boxes.
- **3.** Select the IP type. If "Single Static IP Address" was selected, enter the IP address in the "Single Static IP" text box. If "Multiple Static IP Addresses" was selected, enter the designated gateway IP address and subnet mask address in the "Gateway Address" and "Subnet Mask" text boxes, respectively.

- **4.** Enable Public/Private IP Addressing. This feature is used in conjunction with Multiple Static IP Addresses. When selected, the Gateway uses NAT for private IP addressing for the LAN, allowing both public and private IP addressing to be configured to the LAN simultaneously, while the DHCP server is reserved for private IP addressing. All computers using public IP addresses must have the public IP addresses statically assigned.
- **5.** Select the DNS type. If static DNS address was selected, enter the primary DNS address and, optionally, the secondary DNS address in the appropriate text boxes.
- **6.** Select Dialout on-demand (optional). To have the Gateway automatically connect to the Internet whenever needed (when a Web browser is opened, for example), activate "Dialout on-demand" by clicking in the appropriate check box. When Dialout on-demand is activated, the user can also set the Gateway to disconnect from the Internet after a certain amount of idle time (no Internet activity). To do this, enter the number of idle time minutes (minimum 2 minutes) before disconnection occurs in the text box before "Minutes."
- **7.** Adjust MTU settings (optional). Enter the maximum transmission unit (MTU) value (in bytes) in this text box. This value corresponds to the largest physical packet size the network is allowed to transmit. Packets larger than this size are divided into smaller packets. It is recommended to leave this value set at the default (1492).

## **QoS Settings Upstream**

Selecting **QoS Settings Upstream** from the "Advanced Setup" screen causes the "QoS Upstream Settings" screen to appear.

| Enable IP Qos      | 5                       | Trusted Mode                  | •        |
|--------------------|-------------------------|-------------------------------|----------|
| Please input the p | ercentage for low and r | nedium traffic flow:          |          |
| ow priority weight | 40% 🗸                   | medium priority weight: 60% 🔽 |          |
| Rule parameter:    | 5:                      |                               |          |
| Priority           | Low                     |                               |          |
| Protocol           | ANY V                   | Set DSCP                      | BE(Low)  |
| Source             |                         |                               |          |
| P                  | 0.0.0.0                 | Port Range:                   | to 65535 |
| letmask            | 255,255.255.255         |                               |          |
| Destination        |                         |                               |          |
| Ρ                  | 0.0.0                   | Port Range:                   | to 65535 |
| letmask            | 255,255,255,255         |                               |          |
| ≀ule List:         |                         |                               |          |
|                    |                         |                               | Add      |
|                    |                         |                               |          |

QoS (Quality of Service) allows the prioritization of certain types of data traffic (such as VoIP traffic) over other types of traffic (such as standard data). Both upstream (data coming into the network) and downstream (data going out of the network) traffic can be prioritzed using QoS.

### Enable QoS

Clicking in this check box activates/deactivates QoS.

#### **Trusted Mode**

If "Trusted Mode" is activated, all data traffic set to an IP precedence level of 5 will be recognized as high priority traffic, regardless of IP or MAC address rule settings (used for VoIP only).

#### **Total Available Bandwidth**

Displays the total amount of available bandwidth (in kilobits per second).

#### **High Priority Bandwidth**

Enter the amount of high priority bandwidth to be used by the prioritized traffic type (cannot exceed total available bandwidth).

### Priority

Always set to "High" and cannot be changed.

### Protocol

Select the data type being configured. Options: ALL, TCP, UDP, GRE, ICMP.

#### Set IP Precedence

Click in the check box, then select the precedence level (1-low through 7-high).

#### Source

Identify the source device here, using the device's IP or MAC address, then enter appropriate value in text box. If IP is used, enter the netmask address, if applicable. A priority port range can also be defined, using the "Port Range" text boxes.

### Destination

Identify the destination device here, using the device's IP address, then enter appropriate value in text box. Enter the netmask address, if applicable. A priority port range can also be defined, using the "Port Range" text boxes.

#### **Rule List**

After finishing the configuration of the QoS settings, click **Add** to save the settings in the Rule List menu box. This collection of QoS settings can then be reused at a future time. If deleting a QoS rule list, highlight it, then click **Remove**.

## **QoS Settings Downstream**

Selecting **QoS Settings Downstream** from the "Advanced Setup" screen causes the "QoS Downstream Settings" screen to appear.

| Please input the percentage for low and medium traffic flow:<br>ow priority weight: 10% medium priority weight: 60%<br>Rule parameters:<br>Priority Low<br>Protocol ANY<br>Port Range: 1 to 65535<br>Destination<br>P 1.0.0.1 Port Range: 1 to 65535<br>Destination<br>P 1.0.0.1 Port Range: 1 to 65535<br>Destination<br>P 1.0.0.1 Port Range: 1 to 65535<br>Destination                                                                                                    | Enable IP Q        | os                     |                        | Trusted Mode |       |        |
|----------------------------------------------------------------------------------------------------|--------------------|------------------------|------------------------|--------------|-------|--------|
| ow priority weight:     40%     medium priority weight:     60%       Rule parameters:                                                                                                    | Please input the   | percentage for low and | medium traffic flow:   |              |       |        |
| Rule parameters:         Priority       Low         Protocol       ANY         ANY       Set DSCP         Source       Set DSCP         IP       0.0.0         Port Range:       1         to       65535         Destination       F         IP       0.0.0       Port Range:       1         IP       0.0.0       Port Range:       1       0         Metmask       255.255.255.255       255       255         Rule List:                                                                                                    | low priority weigl | nt: 40% 🗸              | medium priority weight | : 60% 🛩      |       |        |
| I.ow         Set DSCP         BE(Low)           Protocol         ANY         Set DSCP         BE(Low)           Source         Image: Image: Image | Rule paramete      | rs:                    |                        |              |       |        |
| ANY         Set DSCP         BE(Low)           Source                                                                                                    | Priority           | Low 🗸                  |                        |              |       |        |
| Source         Port Range:         to         05535           Netmask         255.255.255.255         5         5           Destination         Image:         Image:         Image:         Image:         1mage:         0           SP         Image:         Image:         Image:         Image:         Image:         1mage:         0         55535           Netmask         255.255.255.255.255.255         Image:         Image:         Image:         1mage:         1mage:         Image:         Image:         Image:         Image:         1mage:         1mage:         1mage:         1mage:         1mage:         Image:         1mage:         1mage:                                                                                                    | Protocol           | ANY 🗸                  | 🗆 s                    | et DSCP      | BE(Lo | w) 🗸   |
| EP         0.0.0         Port Range:         0         to         65535           Netmask         255.255.255.255         5         5         5         5         5         5         5         5         5         5         5         5         5         5         5         5         5         5         5         5         5         5         5         5         5         5         5         5         5         5         5         5         5         5         5         5         5         5         5         5         5         5         5         5         5         5         5         5         5         5         5         5         5         5         5         5         5         5         5         5         5         5         5         5         5         5         5         5         5         5         5         5         5         5         5         5         5         5         5         5         5         5         5         5         5         5         5         5         5         5         5         5         5         5         5         5                                                                                                             | Source             |                        |                        |              |       |        |
| Netmask         255.255.255.255.           Destination         Port Range:         I         IO         65535           Netmask         255.255.255.255.         Rule List:         I         IO         IO <tdi< td=""><td>IP</td><td>0.0.0.0</td><td>Port Range:</td><td>0</td><td>to</td><td>65535</td></tdi<>                                                                                                    | IP                 | 0.0.0.0                | Port Range:            | 0            | to    | 65535  |
| Destination           IP         0.0.0.0         Port Range:         0         65535           Netmask         255.255.255         Rule List:         0         65535                                                                                                    | Netmask            | 255,255,255,255        |                        |              |       |        |
| IP         0.0.0.0         Port Range:         0         0.5535           Netmask         255.255.255.255         Rule List:                                                                                                    | Destination        |                        |                        |              |       |        |
| Netmask 255/255/255/255                                                                                                    | IP                 | 0.0.0.0                | Port Range:            | D            | to    | 65535  |
| Rule List:                                                                                                    | Netmask            | 255.255.255.255        |                        |              |       |        |
|                                                                                                    | Rule List:         |                        |                        |              |       |        |
|                                                                                                    |                    |                        |                        |              |       |        |
|                                                                                                    |                    |                        |                        |              |       | Demous |

The "QoS Downstream Settings" screen is identical to the "QoS Upstream Settings" screen, with the exception of the "High Priority Bandwidth" option. Use this screen to configure QoS for data going out of the network.

## **QoS Status**

Selecting **QoS Status** from the "Advanced Setup" screen causes the "IP QoS Status" screen to appear. This screen displays the status of QoS upstream and downstream traffic, and differentiates both streams into high priority and normal priority traffic.

|              | splayed when IP QoS | is enabled in Advanced | Setup.     |
|--------------|---------------------|------------------------|------------|
|              |                     |                        |            |
|              |                     |                        |            |
| Upstream     | Status              |                        |            |
| High Priorit | y(Rate:Kbps)        |                        |            |
| Rate         | Sent                | Dropped                | Overlimits |
| Normal Pric  | ority(Rate:Kbps)    |                        |            |
| Rate         | Sent                | Dropped                | Overlimits |
|              |                     |                        |            |
|              |                     |                        |            |
| Downstro     | eam Status          |                        |            |
| High Priorit | y(Rate:Kbps)        |                        |            |
| Rate         | Sent                | Dropped                | Overlimits |
| Normal Pric  | ority(Rate:Kbps)    |                        |            |
| Rate         | Sent                | Dropped                | Overlimits |
|              |                     |                        |            |

## **Remote Management/Telnet**

Selecting **Remote Management** in the "Advanced Setup" screen generates the "Remote Management/Telent" screen. Remote management allows access to the Gateway through the Internet via another computer, while Telnet allows access to the Gateway using a computer running a Telnet program. *Action*tec recommends leaving the Remote Management and Telnet **Off** (the factory default setting). The Gateway will be vulnerable to other users on the Internet if Remote Management or Telnet is activated.

| Remote Mana                                              | gement/Telnet                                                                      |                                                                                                    |
|----------------------------------------------------------|------------------------------------------------------------------------------------|----------------------------------------------------------------------------------------------------|
| The default Remot<br>to access your DS<br>remote managem | te Management/Telnet sett<br>L Gateway remotely, plea:<br>ent an Admin User Name a | ings are set to Off for security reasons. If you want<br>se turn Remote Management On. In order to enable<br>ind Password must be set below. |
| Actiontec does NO<br>personnel.                          | T recommend turning on F                                                           | temote Telnet unless requested by authorized DSL                                                                                             |
| 1.                                                       | Admin User Name:<br>Admin Password:                                                | admin<br>*******                                                                                                    |
| 2.                                                       | Remote Management:<br>Remote Telnet:                                               | Con © Off<br>Con © Off<br>Apply                                                                                                    |

#### **Remote Management**

To access the Gateway from the Internet, activate Remote Management by selecting the appropriate **On** radio button and writing down the WAN IP address of the Gateway (see "WAN IP Address"). On a computer outside of the network, open a Web browser and enter the Gateway's WAN IP address in the address text box. The Gateway's Home screen (or a password prompt, if a password has been set) appears in the browser window.

## Telnet

To access the Gateway via Telnet, activate Telnet by selecting the appropriate "On" radio button and writing down the WAN IP address of the Gateway (see "WAN IP Address"). On a computer outside the network running a Telnet program, enter the Gateway's WAN IP address to access the Gateway.

**Note:** Before remote management or Telnet can be activated, the administrator password must be set. To do this, go to the Home screen, click **Security**, then select **Admin User Name and Password**. Follow the instructions in the subsequent screens.

When finished in this screen, click Apply to activate any changes made.

## **Telnet Timeout Setting**

Selecting **Telnet Timeout Setting** in the "Advanced Setup" screen generates the "Telnet Timeout Setting" screen. Select a period of time from the choices available, and the Telnet session will automatically terminate at that time. If no automatic termination is needed, select "No idle disconnect timeout."

| Telnet Timeout Setting                                                     |                                                 |
|----------------------------------------------------------------------------|-------------------------------------------------|
| Select the amount of idle time that you wan<br>automatically disconnected. | t for each Telnet session before the session is |
| G                                                                          | 30 minutes                                      |
| c                                                                          | 12 hours                                        |
| c                                                                          | l day                                           |
| c                                                                          | 7 days                                          |
| c                                                                          | No idle disconnect timeout                      |
|                                                                            |                                                 |
|                                                                            | Арріу                                           |

# **Dynamic Routing**

Selecting **Dynamic Routing** in the "Advanced Setup" screen generates the "Dynamic Routing" screen.

| ,                                                                                         |                                                 |                                                                                         |
|-------------------------------------------------------------------------------------------|-------------------------------------------------|-----------------------------------------------------------------------------------------|
| f a gateway is set up behin<br>documentation that came wi<br>then select the needed optio | d the Gateway in 1<br>ith the gateway to<br>in. | the network configuration, consult the<br>see what kind of Dynamic Routing is required, |
|                                                                                           | 0                                               | Version 1                                                                               |
|                                                                                           | C                                               | Version 2                                                                               |
|                                                                                           | C                                               | Off                                                                                     |

If another gateway or router is set up behind the Gateway in the network configuration, consult the documentation that came with the other gateway to see what kind of Dynamic Routing is required, then select the needed option.

When finished in this screen, click Apply to activate any changes made.

## **Static Routing**

Selecting **Static Routing** in the "Advanced Setup" screen generates the "Static Routing" screen. Enter the static route addresses in their respective text boxes, then click **Add**. The address will appear in the "Static Routing Table." To remove an address, highlight it by clicking on it in the Static Routing Table, then click **Remove**.

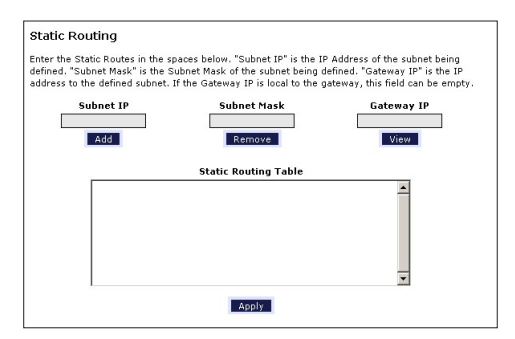

# **UPnP** (Universal Plug and Play)

Selecting UPnP in the "Advanced Setup" screen generates the "UPnP" screen. In this screen, the Universal Plug and Play option is turned on or off by activating the appropriate circle.

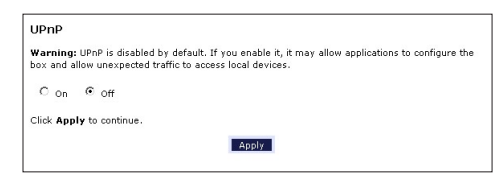

Universal Plug and Play is a zero-configuration networking protocol that allows hardware and software (such as Netmeeting) to operate more efficiently. If Netmeeting is not running properly, activate UPnP.

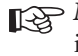

Note: Activating UPnP presents a slight security risk. After finishing with the hardware or software using UPnP, Actiontec recommends deactivating UPnP.

When finished in this screen, click **Apply** to activate any changes made.

# **USB** Port Detection

Selecting USB Port Detection in the "Advanced Setup" screen generates the "USB Port Detection" screen. In this screen, the USB port detection option is turned on or off by activating the appropriate circle (default is "Off"). If this option is turned on, the USB port will be disabled if an Ethernet cable is plugged into the Gateway first, or the Ethernet port will be disabled if the a USB cable is plugged into the Gateway first. If this option is turned on when both an Ethernet and a USB cable are plugged into the Gateway, the USB port will be disabled.

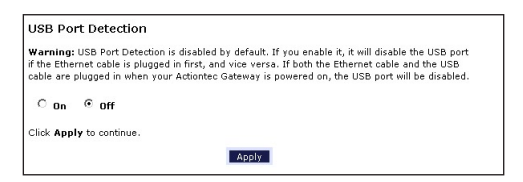

## **Time Zone**

Selecting **Time Zone** in the "Configuring the Advanced Settings" screen generates the "Time Zone" screen. In this screen, select the time zone in which the Gateway is being used. Click in the "Day Light Saving" check box if Daylight Savings Time is currently in effect where the Gateway is being used.

| GMT-12:00)Eniwetok                  | 2 |
|-------------------------------------|---|
| GMT-11:00)Samoa<br>GMT-10:00)Hawaii |   |
| GMT-09:00)Alaska                    |   |
| GMT-08:00)Pacific Time              |   |
| GMT-07:00)Mountain Time             |   |
| GMT-05:00)Eastern Time              |   |
| Z Day Light Saving                  |   |

When finished in this screen, click Apply to activate any changes made.

# **Remote Syslog Capture**

Selecting **Remote Syslog Capture** in the "Advanced Setup" screen generates the "Remote Syslog Capture" screen. In this screen, the user can configure the Gateway to allow a remote computer to access the Gateway's system activity logs.

| Remote Syslog Capture                                                                                                    |
|----------------------------------------------------------------------------------------------------|
| Warning: Remote Syslog is disabled by default. If you enable it, it may allow sending syslog to<br>the PC running syslog capture application. You can select the PC or input the IP address. |
| Con © Off                                                                                                    |
| Current setting :                                                                                                    |
| Select PC name:                                                                                                    |
| Or input IP address:                                                                                                    |
| Click Apply to continue.                                                                                                    |
| Apply                                                                                                    |
|                                                                                                    |

This page left intentionally blank.

# Configuring Security Settings

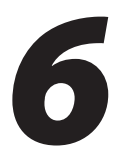

This chapter explains how to configure the Gateway's wired security capabilities, including firewall settings, DMZ hosting, and network address translation.

## **Accessing Wired Security Screens**

To access the Wired Security configuration screens, follow these instructions:

1. Open a Web browser. In the "Address" text box, type:

http://192.168.1.1

then press Enter on the keyboard.

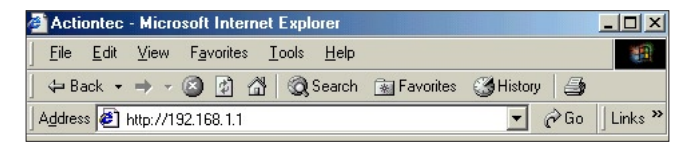

2. The "Home" screen appears. Click Security.

| verizon                                                                                                    |                                                                         |                                                                                                    |                             |
|----------------------------------------------------------------------------------------------------|-------------------------------------------------------------------------|----------------------------------------------------------------------------------------------------|-----------------------------|
| Status Quick Win                                                                                                    | eless Advanced<br>Setup                                                 | My Network S                                                                                                    | Security Parental Utilities |
| My Gateway         Image: Status Sup         Sup         Check years Broadband Connection         Image: Superstate Superstate Superstates         Superstates         Superstates | My Ne<br>Connection<br>Type:<br>PC Name:<br>IP Address:<br>MAC Address: | twork<br>terms<br>terms<br>te | Action Zone                 |

**3.** A login window appears. Enter the user name and password in the appropriate text boxes, then click **OK**.

| Prompt |                                                                                                    | × |
|--------|----------------------------------------------------------------------------------------------------|---|
| į      | Enter username and password for "Before configuring the Gateway, a User Name / Password is<br>required. If you do not know the User Name / Password please refer to the User manual for<br>further support." at http://192.168.1.1 |   |
|        | User Name:                                                                                                    |   |
|        | admin                                                                                                    |   |
|        | Password:                                                                                                    |   |
|        | ****                                                                                                    | - |
|        | Use Password Manager to remember this password.                                                                                                    |   |

- Note: The default user name is "admin." The default password is "password."
- **4.** The "Security" screen appears. To modify a specific configuration, click on its name in the menu bar on the left, or from the list in the middle of the screen.

| Home               | Security                                                                                                    |
|--------------------|----------------------------------------------------------------------------------------------------|
| Security           | Admin User Name and Password (Allows you to change the Admin User Name and Password)                               |
| Admin Licer Name & | Firewall Settings(Allows you to set and configure the Gateway's firewall)                                          |
| Password           | Applications(Allows by application the ability to bypass the Gateway's built-in firevall, allowing access to parts |
| Firewall Settings  | of the network)                                                                                                    |
| Applications       | DMZ Hosting(Used to support online gaming and Internet conferencing services)                                      |
| DMZ Hosting        | NAT (Network Address Translation, allows you turn NAT On or Off)                                                   |
| NAT                | Portmapping(Show the portmapping table)                                                                            |
| PortMapping        |                                                                                                    |

# Admin User Name and Password

See "Changing the Password" on page 11.

## Firewall

Selecting **Firewall** in the Security screen generates the "Firewall Settings" screen. Select the level of security needed for the network.

## High

If **High** is selected in the "Firewall Security Level" screen, the services listed at the bottom of the screen (HTTP, DNS, FTP, IMAPv3, SMTP, POP3, NNTP, IPSEC IKE, IPSEC ESP, HTTPS, and IMAP) are the only ones allowed to pass through the firewall. All other services will be blocked. None of these settings can be changed from here.

| f                                          |                                             |                                        | Firewall Info                                             |
|--------------------------------------------|---------------------------------------------|----------------------------------------|-----------------------------------------------------------|
| : If a check ap<br>fies the servic<br>ved. | pears in a box, tha<br>e is closed (or bloc | t service is open<br>ked). Any Service | (or allowed). An empty box<br>es not listed below are not |
| Service                                    | Port                                        | In                                     | Out                                                       |
| нттр                                       | 80                                          | 1                                      | M                                                         |
| DNS                                        | 53                                          | 1                                      | M                                                         |
| FTP                                        | 20,21                                       | N.                                     | M                                                         |
| IMAPV3                                     | 220                                         | 1                                      | M                                                         |
| SMTP                                       | 25                                          | 1                                      | M                                                         |
| POP3                                       | 110                                         | M                                      | M                                                         |
| NNTP                                       | 119                                         |                                        | M                                                         |
| IPSEC IKE                                  | 500                                         | M                                      | M                                                         |
| IPSEC ESP                                  | esp                                         |                                        | M                                                         |
| HTTPS                                      | 443                                         |                                        | V                                                         |
|                                            |                                             |                                        |                                                           |

### Medium

If **Medium** is selected in the "Firewall Security Level" screen, the services listed at the bottom of the screen (HTTP, DNS, FTP, IMAPv3, SMTP, POP3, NNTP, IPSEC IKE, IPSEC ESP, HTTPS, and IMAP) are the only ones allowed to pass through the firewall. All other services will be blocked. These settings can be modified to customize the firewall settings.

| off                                            |                                             |                                           | Firewall Info                                          |
|------------------------------------------------|---------------------------------------------|-------------------------------------------|--------------------------------------------------------|
| e: If a check ap<br>nifies the servic<br>owed. | pears in a box, tha<br>e is closed (or bloo | t service is open (<br>cked). Any Service | (or allowed). An empty b<br>es not listed below are no |
| Service                                        | Port                                        | In                                        | Out                                                    |
| HTTP                                           | 80                                          | V                                         |                                                        |
| DNS                                            | 53                                          | <b>N</b>                                  | <b>N</b>                                               |
| FTP                                            | 20,21                                       | M                                         | V                                                      |
| IMAPV3                                         | 220                                         | M                                         | N                                                      |
| SMTP                                           | 25                                          | 5                                         | M                                                      |
| POP3                                           | 110                                         | 5                                         | N                                                      |
| NNTP                                           | 119                                         | 5                                         | M                                                      |
| IPSEC IKE                                      | 500                                         | 5                                         | N                                                      |
| IPSEC ESP                                      | esp                                         | 5                                         | V                                                      |
| HTTPS                                          | 443                                         | V                                         | <b>V</b>                                               |
|                                                | 142                                         |                                           |                                                        |

When finished with this screen, click **Apply** to save the changes.

#### Low

If Low is selected in the "Firewall Security Level" screen, the services listed at the bottom of the screen (NETBIOS-SSN, DNS, EPMAP, PROFILE, NETBIOS-NS, NETBIOS-DGM, MICROSOFT-DS, SNMP, LDAP, and MICROSOFT-GC,) can be denied access through the firewall. Click in the appropriate check box to allow or deny access for a particular service (check mark in the check box to deny; blank check box to allow). All services not listed are allowed access.

| Low                                                       |                                         |                                            |                                            |              |
|-----------------------------------------------------------|-----------------------------------------|--------------------------------------------|--------------------------------------------|--------------|
| ⊃ off                                                     |                                         |                                            | Firewall Info                              |              |
| Note: If a check app<br>signifies the service<br>allowed. | ears in a box, tha<br>is closed (or blo | it service is open i<br>cked). Any Service | or allowed). An em<br>s not listed below a | pty b<br>are |
| Service                                                   | Port                                    | In                                         | Out                                        |              |
| NETBIOS-SSN                                               | 139                                     |                                            |                                            |              |
| DNS                                                       | 53                                      | V                                          | <b>N</b>                                   |              |
| EPMAP                                                     | 135                                     |                                            |                                            |              |
| PROFILE                                                   | 136                                     |                                            |                                            |              |
| NETBIOS-NS                                                | 137                                     |                                            |                                            |              |
| NETBIOS-DGM                                               | 138                                     |                                            |                                            |              |
| MICROSOFT-DS                                              | 445                                     |                                            |                                            |              |
| SNMP                                                      | 161                                     |                                            |                                            |              |
| LDAP                                                      | 389                                     |                                            |                                            |              |
|                                                           | 3268                                    |                                            |                                            |              |

## Off

If Off is selected in the "Firewall Security Level" screen, firewall filtering is based solely on the basic NAT firewall.

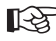

Note: See Appendix F, "Service Acronyms," for a description of the services listed in the Firewall Security Level screens.

# Applications

Selecting Applications in the Security screen generates the "Applications" screen.

| When running or accessing<br>port or range of ports spec<br>firewall.                                                                         | ) certain Internet Applications from<br>ific to the application will need to b                                                                                                    | your home network, a required<br>e opened through the Gateway's         |
|----------------------------------------------------------------------------------------------------|----------------------------------------------------------------------------------------------------|-------------------------------------------------------------------------|
| follow the steps below to a                                                                                                    | pen the appropriate ports through                                                                                                    | the firewall.                                                           |
| Step 1. If not already liste                                                                                                    | d, select the PC that will utilize the                                                                                                    | application.                                                            |
| Step 2. Choose the select<br>available rules specific to t                                                                                    | ed application under the Category<br>hat category will be generated.                                                                                                    | section below. A default list of                                        |
| Step 3. In the Available<br>Add.(To view the rule sett                                                                                        | Rules box, select the rule that app<br>ings, highlight the desired rule and                                                                                                    | lies to your application then click click the <b>View Rule</b> button). |
| step 4. Click the Apply b                                                                                                    | utton for the settings to take affect                                                                                                    |                                                                         |
| idit or Delete the rule is a                                                                                                    | vailable by dicking on the appropria                                                                                                    | te button.                                                              |
| uttons. Click the New but<br>dit or Delete the rule is a<br>Category                                                                          | PC Name: actiontec •<br>Available Rules                                                                                                    | Applied Rules                                                           |
| dit or Delete the rule is a<br>Category                                                                                                    | PC Name: actiontec v<br>Available Rules                                                                                                    | Applied Rules                                                           |
| dit or Delete the rule is a<br>Category<br>C Games<br>C VPN                                                                                   | PC Name: actiontec •<br>Available by disking on the appropria                                                                                                    | Applied Rules                                                           |
| dit or Delete the rule is a<br>Category<br>C Games<br>C VPN<br>C Audio/Video                                                                  | PC Name: actionate of Point Obrino and Point Obrino and P | Applied Rules                                                           |
| dit or Delete the rule is a<br>Category<br>C Games<br>C VPN<br>C Audio/Video<br>C Apps                                                        | PC Name: actiontec · · · · · · · · · · · · · · · · · · ·                                                                                                    | Applied Rules                                                           |
| dit or Delete the rule is a<br>Category<br>C Games<br>C VPN<br>C Audio/Video<br>C Apps<br>C Servers                                           | on do deserve has considered and the appropriet<br>allable by disking on the appropriet<br>PC Name: actiontee<br>Available Rules                                                                                                    | Applied Rules                                                           |
| uttons, Citok the New Dutt<br>dirt of Delette the rule is a<br>Category<br>C Games<br>C VPN<br>C Audio/Video<br>C Apps<br>C Servers<br>C User | Video Video  | Applied Rules                                                           |
| Category<br>Category<br>C Games<br>C VPN<br>C Audio/Video<br>C Apps<br>C Servers<br>C User                                                    | PC Neme: actiontec =<br>Available Rules                                                                                                    | Applied Rules                                                           |
| Category<br>Category<br>C Games<br>C VPN<br>Audio/Video<br>C Apps<br>C Servers<br>C User                                                      | View Rule                                                                                                    | d>>                                                                     |
| Category<br>Category<br>Cames<br>VPN<br>Audio/Video<br>C Apps<br>C User                                                                       | PE Name: actiontec =<br>PE Name: actiontec =<br>Available Rules<br>Re<br>View Rule<br>Acply                                                                                                    | Applied Rules                                                           |

This screen allows certain programs to bypass the Gateway's built-in firewall, allowing access to parts of the network (for hosting a Web or ftp server, for example). To use, select the name of a computer on the network from the "PC Name" drop-down list, then click **Add**. Next, select a "Category" by clicking the appropriate radio button. In the "Available Rules" list box, select a game, application, server, etc., then click **Add**>>. The selected item appears in the "Applied Rules" list box. Repeat for each item needed

To remove an item from the Applied Rules list, highlight it, then click **Remove**. To view an item's rules (forwarded ports, etc.), highlight it, then click **View Rule**. When finished with this screen, click **Apply** to save the changes.

#### **Rule Management**

To create a custom set of rules, click the "User" radio button, then click **New**. The "Rule Management" screen appears.

| Rule Management |             |                 |                 |
|-----------------|-------------|-----------------|-----------------|
| Rule Name       |             |                 |                 |
| Protocol        | TCP 💌       |                 |                 |
| Port Start      |             | Port End        |                 |
| Port Map Start  |             |                 |                 |
|                 |             | Apply           |                 |
| Protocol Po     | ert Start P | ort End Port Ma | p <u>Delete</u> |
|                 |             | Back            |                 |
|                 |             |                 |                 |

In this screen, the user can create a custom set of rules for a game or application not listed in the Applications screen. Enter the "Rule Name," "Protocol," "Port Start," "Port End," and "Port Map" in the appropriate text boxes, then click **Apply**. The rules are summarized at the bottom of the screen, and the rule set will appear in the Applications screen after clicking **Back**.

## **DMZ Hosting**

Selecting **DMZ Hosting** in the "Security" screen generates the "DMZ Hosting" screen. To use DMZ hosting, select the computer on the network to be used as a DMZ host in the "DMZ Host PC Name" drop-down menu, then click **On**.

| DMZ I              | Hosting                                                                                                    |
|--------------------|----------------------------------------------------------------------------------------------------|
| Your D:<br>service | SL Gateway can be configured to support online gaming and Internet conferencing<br>s. To use this feature: |
| 1. 1               | Enter the Name of the computer in the DMZ Host PC Name field below.                                        |
| 2. 1               | Make sure the circle next to On is selected                                                                |
| 3. 1               | Click Apply to save your changes.                                                                          |
| WARNI<br>a securi  | INGI Using a computer in DMZ mode opens the computer to outside intrusion, thus creatin<br>ity risk.       |
| DMZ H              | ost PC Name: actiontec 💌                                                                                   |
| C On               | © off                                                                                                    |
|                    | Apply                                                                                                    |

DMZ hosting is used to support online gaming and Internet conferencing services. These programs usually require multiple open ports, making the network accessible from the Internet. DMZ hosting symbolically places the DMZ host computer outside of the Gateway's network. Access to the network resources while DMZ hosting is active is blocked. *Action*tec recommends activating DMZ hosting only as long as necessary.

When finished with this screen, click Apply to save the changes.

Warning: The DMZ Host computer will be vulnerable to computer hackers on the Internet while in DMZ mode.

## NAT (Network Address Translation)

Selecting **NAT** in the "Security" screen generates the "NAT" screen. The Gateway's basic firewall security is based on NAT. Disabling NAT allows the computers connected to the Gateway to be accessed by outside parties. Do not turn NAT off unless instructed to do so by Verizon.

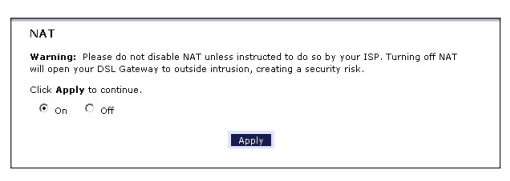

When finished with this screen, click Apply to save the changes.

## **Port Mapping**

Selecting **Port Mapping** in the "Security" screen generates the "TR-069 PortMapping Log" screen. This screen displays a log that lists port mapping changes made remotely by the service provider via the TR-069 protocol. This log is for information only, and should be consulted only if requested by the service provider or support technicians. No changes to the Gateway can be made from this screen.

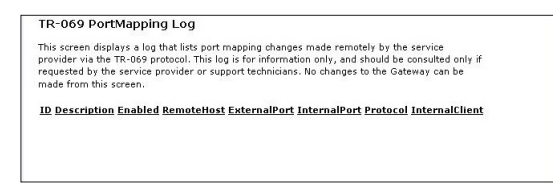

# Configuring Parental Controls

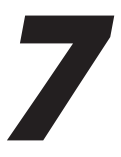

This chapter explains how to configure the parental control capabilities of the Gateway, such as services blocking, Web site blocking, and schedule rules.

## **Accessing Parental Control Screens**

To access the Parental Control configuration screens, follow these instructions:

1. Open a Web browser. In the "Address" text box, type:

http://192.168.1.1

then press Enter on the keyboard.

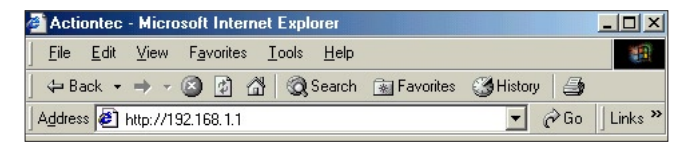

2. The "Home" screen appears. Click Parental Control.

| verizon                      |                   |            |          |                                                                                                    |           |
|------------------------------|-------------------|------------|----------|----------------------------------------------------------------------------------------------------|-----------|
| Status Quick Wirele<br>Setup | Advanced<br>Setup | My Network | security | Parental<br>Control                                                                                                    | Utilities |
| My Gatoway                   | My Not            | twork      | 22       | Action Z<br>Go To TH<br>INTERNET<br>Verizon Com<br>Verizon Com<br>Verizon Surrour<br>Verizon Surrour<br>V | Now >     |

**3.** A login window appears. Enter the user name and password in the appropriate text boxes, then click **OK**.

| Prompt |                                                                                                    | × |
|--------|----------------------------------------------------------------------------------------------------|---|
| į      | Enter username and password for "Before configuring the Gateway, a User Name / Password is<br>required. If you do not know the User Name / Password please refer to the User manual for<br>further support." at http://1921.66.1.1 |   |
|        | User Name:                                                                                                    |   |
|        | admin                                                                                                    |   |
|        | Password:                                                                                                    |   |
|        | ****                                                                                                    | - |
|        | Use Password Manager to remember this password.                                                                                                    |   |
|        | OK Cancel                                                                                                    |   |

- Note: The default user name is "admin." The default password is "password."
- **4.** The "Parental Control" screen appears. To modify a specific setting, click on its name in the menu bar on the left, or from the list in the middle of the screen.

| Home                                                                        | Parental Control                                                                                                    |
|-----------------------------------------------------------------------------|----------------------------------------------------------------------------------------------------|
| Parental Control<br>Services Blocking<br>Website Blocking<br>Schedule Rules | Services Blacking (Allovs you to block specific Internet services from a specific computer on the network.)<br><u>Website Blacking</u> (Allovs you to block certain vebsites from the entire network.)<br><u>Schedule Rules</u> (Allovs you to set specific scheduling rules for PC's on the network.) |

# **Services Blocking**

Selecting **Services Blocking** in the Parental Control screen generates the "Services Blocking" screen.

| Services Bl                        | ocking                           |                              |                                 |
|------------------------------------|----------------------------------|------------------------------|---------------------------------|
| To block Intern                    | et Services from a co            | mputer on your network, fol  | low the steps below.            |
| Step 1. If not                     | already listed, select t         | he PC Name that the Interr   | et blocking will be applied to. |
| Step 2. Choos<br>take affect.      | e the Internet Servi             | ces to be blocked then click | Apply for your settings to      |
| To remove bloo<br>settings to take | ked Internet Services<br>affect. | unselect the Blocked Serv    | vice then click Apply for your  |
| PC Name:                           |                                  |                              |                                 |
| actiontec 💌                        |                                  |                              |                                 |
| Internet Serv                      | ices Blocked                     |                              |                                 |
| □ web                              | FTP                              | Newsgroups                   | E-mail                          |
|                                    |                                  | - Apply                      |                                 |

To modify Internet privileges (Web, FTP, Newsgroups, etc.) for the computers on the network:

- 1. Select the computer's network name from the "PC Name" drop-down menu.
- **2.** Select the Internet service(s) to be blocked by clicking in the appropriate check box.
- 3. Click Apply to block the selected service from the selected computer.

## **Website Blocking**

Selecting **Website Blocking** in the Parental Control screen generates the "Website Blocking" screen. This feature enables the Gateway to block Web sites to any or all computers on the network. To block a Web site, select the computer name from the "PC Name" drop-down menu. Then, enter the address of the Web site to be blocked in the "Website" text box and click **Add**. The blocked Web site address will be displayed in the "Blocked Website List" text box, and will not be available to the selected computer on the network. To block the Web site from another computer on the network, repeat the process. To remove a blocked Web site, click on it in the "Blocked Website List," then click **Remove**. When finished, click **Apply**.

| Website Diocking                                                                                                    |                                                                                        |
|----------------------------------------------------------------------------------------------------|----------------------------------------------------------------------------------------|
| Follow the steps below to block a PC from acces                                                                                                    | sing certain websites.                                                                 |
| Step 1. If not already listed, select the P                                                                                                    | C Name to be blocked.                                                                  |
| Step 2. Type the name of the website yo<br>be blocked field then click Add. Examp                                                                   | ou wish to be blocked in the <b>Website to</b><br>le: www.actiontec.com                |
| Step 3. Click the Apply button for your                                                                                                    | settings to take affect.                                                               |
| Note: Repeat the steps above to block ac                                                                                                    | lditional vebsites.                                                                    |
| To remove a blocked website, select the<br>the <b>Blocked Website List</b> then click <b>Re</b><br>settings to take affect.<br>PC Name: actiontec . | PC Name and highlight the Website from<br>move. Click the <b>Apply</b> button for your |
| Website to be blocked:                                                                                                    | Blocked Website List:                                                                  |
| _                                                                                                    | _                                                                                      |

## **Schedule Rules**

Selecting **Schedule Rules** in the Parental Control screen generates the "Schedule Rules" screen. Schedule rules allow computers on the network to access the Internet at scheduled times only.

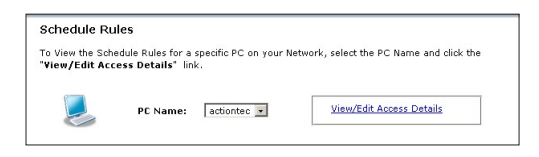

To set up schedule rules for a computer on the network:

- 1. Select the computer's network name from the "PC Name" drop-down menu.
- **2.** Click **View/Edit Access Details**. The computer's "Allowed Application and Times" screen appears.

| Sched                                                                                 | le Rules provides the ability to ser                                                                                            | t a specific Ti                        | me and Dax t                       | o allow a com                             | outer on you          |
|---------------------------------------------------------------------------------------|----------------------------------------------------------------------------------------------------|----------------------------------------|------------------------------------|-------------------------------------------|-----------------------|
| networ                                                                                | k to access the Internet. To set a                                                                                              | Schedule Rul                           | e                                  |                                           | ,00                   |
| Step 1                                                                                | . Click the appropriate button, Da                                                                                              | ily or Weekly                          | , that you wis                     | h to set.                                 |                       |
| Step 2                                                                                | . Select the scheduled time that y                                                                                              | ou wish to al                          | ow Internet a                      | ccess.                                    |                       |
| Step 3                                                                                | . Click the Add button. The rule w                                                                                              | vill be display                        | ed in the Rule                     | es box to the r                           | ight.                 |
| Step -                                                                                | . Click Apply for the settings to t                                                                                             | ake affect.                            |                                    |                                           |                       |
| Note: 1<br>the Re                                                                     | o remove a rule, highlight the rule<br>move button. Click Apply for the se                                                      | you wish to r<br>ettings to affi       | emove locate<br>ect.               | d in the Rules I                          | oox then click        |
|                                                                                       |                                                                                                    |                                        |                                    |                                           |                       |
|                                                                                       |                                                                                                    |                                        |                                    |                                           |                       |
|                                                                                       |                                                                                                    |                                        |                                    |                                           |                       |
| awod Apr                                                                              | lication and Times                                                                                                    |                                        |                                    |                                           |                       |
| owed App                                                                              | lication and Times                                                                                                    |                                        |                                    |                                           |                       |
| owed App<br>e: Only a D<br>not apply.                                                 | lication and Times<br>aily or Weekly web browsing optio<br>Drce you have set a rule, it will tak                                | n can be set.<br>«e up to 5 mir        | Setting Daily :<br>utes for the r  | and Weekly op<br>ule to take eff          | tions togeth          |
| e: Only a D<br>not apply.                                                             | lication and Times<br>aily or Weekly web browsing optio<br>Dnce you have set a rule, it will tak                                | n can be set.<br>ke up to 5 mir        | Setting Daily :<br>utes for the r  | and Weekly op<br>ule to take eff          | tions togeth<br>ect.  |
| owed App<br>e: Only a C<br>not apply.<br>b Browsir                                    | lication and Times<br>aily or Weekly web browsing optio<br>Dnce you have set a rule, it will tak<br>g                           | n can be set.<br>ke up to 5 mir        | Setting Daily :<br>utes for the r  | and Weekly op<br>ule to take eff          | tions togeth<br>ect.  |
| e: Only a C<br>not apply.<br>b Browsir<br>@ Da                                        | lication and Times<br>aily or Weekly web browsing optio<br>Once you have set a rule, it will tak<br>g<br>ly                     | n can be set.<br>ce up to 5 mir        | Setting Daily :<br>utes for the r  | and Weekly op<br>ule to take eff          | tions togethi<br>ect. |
| e: Only a C<br>not apply.<br>b Browsin<br>@ Da<br>@ We                                | lication and Times<br>aily or Weekly web browsing optio<br>Once you have set a rule, it will tak<br>g<br>ly<br>ekly             | n can be set.<br>«e up to 5 mir        | Setting Daily :<br>utes for the r  | and Weekly op<br>ule to take eff          | tions togethi<br>ect. |
| e: Only a D<br>not apply.<br>b Browsir<br>© Da<br>C We                                | lication and Times<br>ally or Weeldy web browsing option<br>fonce you have set a rule, it will tak<br>g<br>ly<br>ekly           | n can be set.<br>ce up to 5 mir        | Setting Daily<br>utes for the r    | and Weekly op<br>ule to take eff          | tions togeth<br>ect.  |
| e: Only a D<br>not apply.<br>b Browsir<br>© Da<br>© We<br>Fime                        | lication and Times<br>aily or Weekly web browsing optio<br>Once you have set a rule, it will tak<br>g<br>ly<br>ekly             | n can be set.<br>ce up to 5 min        | Setting Daily a<br>utes for the n  | and Weekly op<br>ule to take eff          | tions togethe         |
| e: Only a D<br>not apply.<br>b Browsir<br>@ Da<br>C We<br>Fime                        | lication and Times<br>ally or Weekly web browsing optio<br>Once you have set a rule, it will tak<br>g<br>Jy<br>ekly             | n can be set.<br>« up to 5 mir         | Setting Daily<br>utes for the r    | and Weekly op<br>ule to take eff<br>Rules | tions togethe         |
| e: Only a D<br>not apply.<br>b Browsir<br>© Da<br>© We<br>fime —<br>fime<br>;rom: 9:( | lication and Times<br>ally or Weekly web browsing option<br>Once you have set a rule, it will tak<br>g<br>liy<br>ekly<br>0 AM z | n can be set.<br>ce up to 5 min        | Setting Daily<br>utes for the r    | and Weekly op<br>ule to take eff<br>Rules | tions togethe         |
| e: Only a C<br>not apply.<br>b Browsir<br>© Da<br>© We<br>Fime<br>Fime                | lication and Times<br>aily or Weekly web browsing option<br>Once you have set a rule, it will tak<br>g<br>ly<br>ekly<br>0 AM    | n can be set.<br>ce up to 5 min        | Setting Daily i<br>utes for the r  | and Weekly op<br>ule to take eff<br>Rules | tions togethe         |
| e: Only a C<br>not apply.<br>b Browsin<br>© Da<br>© We<br>Fime                        | lication and Times<br>aily or Weekly web browsing option<br>Once you have set a rule, it will tak<br>g<br>ily<br>ekly           | n can be set.<br>ce up to 5 min        | Satting Daily ;<br>utes for the r  | and Weeldy op<br>ule to take eff<br>Rules | tions togeth<br>ect.  |
| e: Only a D<br>not apply.<br>b Browsin<br>© Da<br>O We<br>Fime                        | lication and Times<br>ally or Weekly web browsing option<br>Once you have set a rule, it will tak<br>g<br>ly<br>ekly<br>0 AM s  | n can be set.<br>ce up to 5 mir<br>Add | Setting Daily :<br>Jutes for the r | and Weekly op<br>ule to take eff<br>Rules | tions togeth<br>ect.  |

**3.** To schedule Internet access at the same time every day, select "Daily" by clicking the appropriate radio button. If creating different access schedules on a day-to-day basis, select "Weekly."

- **4a.** If "Daily" was selected in step 3, create a period of Internet access (or rule) by selecting a beginning time (from the "From" drop-down menu) and ending time (from the "To" drop down menu). If allowing Internet access to a particular computer from 6 p.m. to 8 p.m., for example, select "18 (6 pm)" from the From drop-down menu, and "20 (8 pm)" from the To drop-down menu. Click **Add** to add the access period to the "Rules" list box. Additional access periods can be added by repeating this step (9 a.m. through 12 p.m., for example), and adding it to the Rules list box. Once the rules are applied in the Daily screen, Internet access will be granted every day at the times listed in the Rules list box.
  - Note: When using "Daily" scheduling, an access period cannot include 12 a.m (midnight). To create an access period that includes midnight, create two access periods, one that ends at 12 a.m., and one that begins at 12 a.m.
- **4b.** If "Weekly" was selected in step 3, periods of Internet access can be scheduled at different times on different days (6 p.m. to 8 p.m. on Friday, and 1 p.m. to 4 p.m. on Saturday, for example). To do this, select the day of the week by clicking in the appropriate check box, then create a access period (or rule), as explained in step 4a. Click **Add** for each separate time period. All access periods created will appear in the Rules list box. Once the rules are applied in the Weekly screen, Internet access will be granted to a particular computer at the days and times selected on a weekly basis.

| ill not apply. Once you have set a               | rowsing option can be set, setting Daily and Weekly options to<br>rule, it will take up to 5 minutes for the rule to take effect. | ogether  |
|--------------------------------------------------|----------------------------------------------------------------------------------------------------|----------|
| eb Browsing                                      |                                                                                                    |          |
| O Daily                                          |                                                                                                    |          |
| Weekly                                           |                                                                                                    |          |
| Note: A checked box signifies Inte               | met access is allowed. An empty box signifies Internet acces                                                                      | s is not |
| llowed.                                          |                                                                                                    |          |
|                                                  |                                                                                                    |          |
| Sunday Monday Tu                                 | esday Wednesday Thursday Friday Sa                                                                                                | turday   |
| Sunday Monday Tu                                 | esday Wednesday Thursday Friday Sa                                                                                                | turday   |
| _Sunday Monday Tu                                | esday    Wednesday    Thursday    Friday    Sa<br>Rules                                                                           | turday   |
| Sunday Monday Tu<br>Time<br>From: 9:00 AM 💌      | esday    Wednesday    Thursday    Friday    Sa<br>Rules                                                                           | turday   |
| Sunday Monday Tu<br>Time<br>From: 9:00 AM V      | esday Wednesday Thursday Friday Sa<br>Rules                                                                                       | turday   |
| Sunday         Monday         Tur           Time | esday Wednesday Thursday Friday Sa<br>Rules                                                                                       | turday   |
| Sunday         Monday         Tur           Time | esday Wednesday Thursday Friday Sa<br>Rules                                                                                       | turday   |

- **Note:** When using "Weekly" scheduling, an access period cannot include 12 a.m (midnight). To create an access period that includes midnight, create two access periods, one that ends at 12 a.m. on one day, and one that begins at 12 a.m on the following day.
- **5.** When finished with all scheduling, click **Apply** to save the changes to the Gateway.

### **Removing a Schedule Rule**

To remove a scheduled rule, select it from the Rules list box, then click **Remove**. The schedule rule will disappear from the Rules list box.

# Configuring the Gateway's Utilities

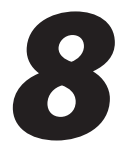

This chapter explains how to use the Gateway's utilities, including how to restore default settings, upgrade the Gateway's firmware, and perform a ping test.

## **Accessing the Utilities Screens**

To access the Utilities configuration screens, follow these instructions:

**1.** Open a Web browser. In the "Address" text box, type:

http://192.168.1.1

then press Enter on the keyboard.

| Actiontec - Microsoft Internet Explorer                                      |                  |
|------------------------------------------------------------------------------|------------------|
| <u>File E</u> dit <u>V</u> iew F <u>a</u> vorites <u>T</u> ools <u>H</u> elp |                  |
| 🖙 Back 🔹 🔿 😽 🔯 🖓 🖓 Search 📓 Favorites 🔮                                      | History 🏼 🎒      |
| Address 🙋 http://192.168.1.1                                                 | 💌 🧬 Go 🛛 Links » |

2. The "Home" screen appears. Click Utilities.

| verizon                                                                                                    |                   |                                                  |                     |
|----------------------------------------------------------------------------------------------------|-------------------|--------------------------------------------------|---------------------|
| Status Quick Wirel<br>Status Setup                                                                                                    | ess Advanced My N | ietwork Security                                 | Parental<br>Control |
| My Gateway         Network Status         Sup         Checks you Proaband         Connection         Disc Status:         Speciformore         Spesiformore         Username:         Wan IP Address:         W/A | My Networ         | Ethernet<br>ontec<br>.1863.64<br>50:fci-dd;90:e2 | Action Zone         |

**3.** A login window appears. Enter the user name and password in the appropriate text boxes, then click **OK**.

| Prompt |                                                                                                    | × |
|--------|----------------------------------------------------------------------------------------------------|---|
|        | Enter username and password for "Before configuring the Gateway, a User Name / Password is<br>required. If you do not know the User Name / Password please refer to the User manual for<br>further support," of http://192.168.1.1 |   |
|        | User Name:                                                                                                    | _ |
|        | Jadmin                                                                                                    |   |
|        | Password:                                                                                                    |   |
|        | *******                                                                                                    | - |
|        | Use Password Manager to remember this password.                                                                                                    |   |
|        | OK Cancel                                                                                                    |   |

- Note: The default user name is "admin." The default password is "password."
- **4.** The "Utilities" screen appears. To modify a specific configuration, click on its name in the menu bar on the left, or from the list in the middle of the screen.

| Home                        | Gateway Utilities        |                                                                                                    |
|-----------------------------|--------------------------|----------------------------------------------------------------------------------------------------|
| Utilities                   | Restore Default Settings | Removes all current settings and restores your DSL<br>Gateway to the factory default settings.      |
| Restore Default<br>Settings |                          |                                                                                                    |
| Upgrade Firmware            | Upgrade Firmware         | Allows you to upgrade to the latest firmware.                                                       |
| Multiple PVC                |                          |                                                                                                    |
| Web Activity Log            | Multiple PVC             | will allow you to Setup Multiple PVC.                                                               |
| System Log                  | Web Activity Log         | Provides you with the most current network                                                          |
| OAM Ping Test               | HED ACTIVITY LOG         | information regarding web activity.                                                                 |
| Reboot                      |                          |                                                                                                    |
|                             | System Log               | Provides detailed logging information for the Gateway<br>from Power-up to establishing the Internet |
|                             |                          | Connection.                                                                                         |
|                             | OAM Ping Test            | This test can be used to check whether your DSL                                                     |
|                             |                          | Gateway is properly connected to the DSL Network.                                                   |
|                             | Ping Test                | This test can be used to check whether your DSL                                                     |
|                             |                          | Gateway is properly connected to the Internet.                                                      |
|                             | Reboot                   | Restart your DSL Gateway.                                                                           |

## **Restore Default Settings**

To restore the Gateway to its factory default settings, select **Restore Default Settings** from the Utilities screen. When the "Restore Default Settings" screen appears, click **Restore Default Settings**. Any changes made to the Gateway's settings will be lost and the factory default settings restored. During this process, the Gateway's Power light flashes and the Gateway is disabled.

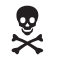

*Warning*: Do not unplug the Power cord from the Gateway

during the Restore Default Settings process. Doing so may result in permanent damage to the Gateway.

When the Power Light stops flashing and glows steadily green, the Gateway is fully operational.

| Restore Default Settings                                                                                                    |
|----------------------------------------------------------------------------------------------------|
| To restore the DSL Gateway to default settings click on the <b>"Restore Default Settings"</b> button below. Restore Default Settings |
|                                                                                                    |

# **Upgrade Firmware**

Selecting **Upgrade Firmware** in the Utilities screen generates the "Upgrade Firmware" screen. *Action*tec periodically posts firmware upgrades to enhance the Gateway's capabilities. Follow the instructions on-screen to upgrade the Gateway's firmware.

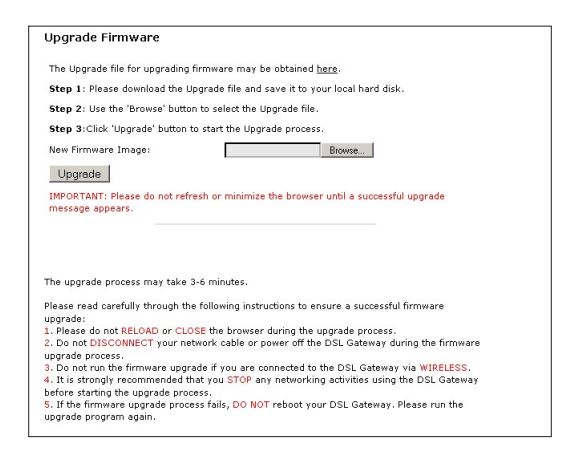

## **Multiple PVC**

Selecting **Multiple PVC** in the Utilities screen generates the "Multiple PVC" screen, which allows the configuration of multiple PVCs.

| Aultiple PVC h | ere.         | c citatilitets | to pass di | nough the | DOL Galem | ay, rod may add              |
|----------------|--------------|----------------|------------|-----------|-----------|------------------------------|
| VPI/VCI<br>0 0 | QoS<br>UBR • | PCR            | SCR        | MBS       | CDVT      | Encapsulation<br>Bridged LLC |
|                |              | Add            |            |           | Remove    |                              |
|                |              | Lis            | t of Mult  | i-PVC     |           |                              |
|                |              |                |            |           | *         |                              |
| Click Apply to | continue.    |                |            |           |           |                              |

# Web Activity Log

The Web Activity Log provides information about the Web sites each computer on the Gateway's network has visited. To access the Web Activity Log, select **Web** Activity Log from the Utilities screen.

| Web Activity Log         |                      |         |  |
|--------------------------|----------------------|---------|--|
|                          |                      |         |  |
|                          |                      |         |  |
|                          |                      |         |  |
|                          |                      |         |  |
|                          |                      |         |  |
|                          |                      |         |  |
|                          |                      |         |  |
|                          |                      |         |  |
|                          |                      |         |  |
|                          |                      |         |  |
|                          |                      |         |  |
|                          |                      |         |  |
|                          |                      |         |  |
|                          |                      |         |  |
|                          |                      |         |  |
|                          |                      |         |  |
|                          |                      |         |  |
|                          |                      |         |  |
|                          |                      |         |  |
|                          |                      |         |  |
|                          |                      |         |  |
|                          |                      |         |  |
|                          |                      |         |  |
|                          |                      |         |  |
|                          |                      |         |  |
|                          |                      |         |  |
|                          |                      |         |  |
|                          |                      |         |  |
|                          |                      | _       |  |
| 1                        |                      | •       |  |
| Auto Refresh Every 10 se | c 💌 🔿 Manual Refresh | Refresh |  |
| L                        |                      |         |  |

#### **Auto Refresh**

To set the Web Activity Log screen to automatically refresh at certain intervals, activate the circle next to "Auto Refresh Every" at the bottom of the Web Activity Log screen, then enter a time value (in seconds) in the text box, or click on the down arrow and select a time value from the menu that appears. The Web Activity Log will refresh at the selected interval.

### **Manual Refresh**

To set the Web Activity Log screen to manually refresh, activate the circle next to "Manual Refresh" at the bottom of the Web Activity Log screen. To refresh the Web Activity Log screen, click **Refresh**.

# System Log

The System Log provides information about the Gateway's activity. To access the System Log, select **System Log** from the Utilities screen.

| System Log           |      |     |     |       |                                                                    |  |
|----------------------|------|-----|-----|-------|--------------------------------------------------------------------|--|
| liow the most recent | evet | hom | act | ivito | log                                                                |  |
| lew the most recent  | syst | em  | au  | ivity | iog.                                                               |  |
| I and the loss       |      |     |     |       |                                                                    |  |
| System Log 110       | < 💌  |     |     |       | Apply                                                              |  |
|                      |      |     |     |       |                                                                    |  |
|                      | -    |     |     |       |                                                                    |  |
| System Log           | -    |     |     |       | Save Log As                                                        |  |
|                      |      |     | -   |       |                                                                    |  |
| (GMT-05:00)20:16:18  | Sun  | Oct | 29  | 2006  | udhcpd: SENDING ACK to actiontec                                   |  |
| (GMT-05:00)20:16:18  | Sun  | Oct | 29  | 2006  | udhcpd: sending ACK to 192.168.1.64                                |  |
| (GMT-05:00)20:16:18  | Sun  | Oct | 29  | 2006  | udhcpd: ADD 00:50:fc:4d:90:e2 192.168.1.64                         |  |
| 86400 actiontec      |      |     |     |       |                                                                    |  |
| (GMT-05:00)20:16:38  | Sun  | Oct | 29  | 2006  | udhcpd: SENDING ACK to actiontec                                   |  |
| (GMT-05:00)20:16:38  | Sun  | Oct | 29  | 2006  | udhcpd: sending ACK to 192,168,1,64                                |  |
| (GNT-05:00)20:16:38  | Sun  | Oct | 29  | 2006  | udhcpd: ADD 00:50:fc:4d:90:e2 192.168.1.64                         |  |
| 86400 actiontec      |      |     |     |       | Real-sectors includes the sector sector and the sector sectors and |  |
| (GMT-05:00)20:16:43  | Sun  | Oct | 29  | 2006  | logic: fv trans guery kp.kev =                                     |  |
| report all clients0  |      |     |     |       |                                                                    |  |
| (GMT-05:00)20:16:58  | Sun  | Oct | 29  | 2006  | udhcpd: SENDING ACK to actiontec                                   |  |
| (GNT-05:00)20:16:58  | Sun  | Oct | 29  | 2006  | udhcpd: sending ACK to 192,168,1,64                                |  |
| (GMT-05:00)20:16:58  | Sun  | Oct | 29  | 2006  | udhcpd: ADD 00:50:fc:4d:90:e2 192.168.1.64                         |  |
|                      |      |     |     |       |                                                                    |  |
| 86400 actiontec      |      |     |     |       |                                                                    |  |

## System Log (Size)

Select the size of the system log displayed here. The smaller the size, the shorter the length of the system log saved.

### Display

View other saved logs by selecting a log from this drop-down list.

## Apply

Pressing this button saves any changes to the System Log screen and causes the Save and Restart screen to appear.

### Save Log As

Pressing this button allows the user to save a log as a file.

# **OAM Ping Test**

Selecting **OAM Ping Test** from the Utilities screen generates the "OAM Ping Test" screen, which is used to check whether the Gateway is properly connected to the network. Follow the on-screen instructions to perform the test.

| This test can be used to the Network. This te<br>test, select your "Test                        | to check v<br>est may ta<br>Type" fro | rhether your DSL Gateway is properly connec<br>ke a few seconds to complete. To perform th<br>m the list and press the Test button. |
|-------------------------------------------------------------------------------------------------|---------------------------------------|----------------------------------------------------------------------------------------------------|
| Connection                                                                                      | VPI                                   | VCI                                                                                                    |
| Test                                                                                            | 0                                     | 35                                                                                                    |
|                                                                                                 |                                       |                                                                                                    |
|                                                                                                 | Test                                  |                                                                                                    |
| OAM Statistics                                                                                  | Test                                  |                                                                                                    |
| DAM Statistics<br>Near End F4 Loop Back C                                                       | Test                                  | ٥                                                                                                    |
| OAM Statistics<br>Near End F4 Loop Back C<br>Near End F5 Loop Back C<br>Far End F6 Loop Back Co | ount                                  | 0<br>0                                                                                                    |

# **Ping Test**

Selecting **Ping Test** from the Utilities screen generates the "Ping Test" screen, which is used to check whether the Gateway is properly connected to the Internet. Follow the on-screen instructions to perform the test.

| est, insert the<br>utton.                                            | a URL or IP Address that you would like to ping and click the Tes                                                                                                    |
|----------------------------------------------------------------------|----------------------------------------------------------------------------------------------------|
| URL or IP Ad                                                         | dress: 192.168.1.1                                                                                                    |
| Number of Pi                                                         | ngs: 3                                                                                                    |
|                                                                      |                                                                                                    |
|                                                                      |                                                                                                    |
|                                                                      |                                                                                                    |
|                                                                      | Test                                                                                                    |
| PING 192                                                             | Test                                                                                                    |
| PING 192<br>72 bytes                                                 | Test<br>.168.1.1 (192.168.1.1): 64 data bytes<br>from 192.168.1.1: icmp_eq=0 tl=255                                                                                               |
| PING 192<br>72 bytes<br>time=0.0                                     | Test<br>.168.1.1 (192.168.1.1): 64 data bytes<br>y from 192.168.1.1: icmp_seq=0 ttl=255<br>) mg<br>from 192.168.1.1: icmp_seq=1 ttl=255                                           |
| PING 192<br>72 bytes<br>time=0.0<br>72 bytes<br>time=0.0             | Test.<br>.168.1.1 (192.168.1.1): 64 data bytes •<br>from 192.168.1.1: icmp_seq=0 ttl=255<br>)md<br>from 192.168.1.1: icmp_seq=1 ttl=255<br>M#                                     |
| PING 192<br>72 bytes<br>time=0.0<br>72 bytes<br>time=0.0<br>72 bytes | Test<br>1.168.1.1 (192.168.1.1): 64 data bytes<br>from 192.168.1.1: icmp_seq=0 tl=255<br>)ms<br>from 192.168.1.1: icmp_seq=1 tl=255<br>)ms<br>from 192.168.1.1: icmp_seq=2 tl=255 |

# Reboot

Selecting **Reboot** from the Utilities screen generates the "Reboot" screen. From this screen, the Gateway can be rebooted. To do this:

1. From the first Reboot screen, click **Reboot**.

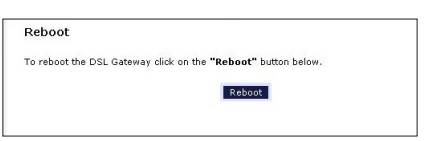

2. A confirmation window appears. Click OK.

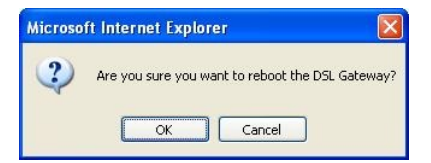

**3.** The Gateway reboots. Read the onscreen information in the screen that appears.

Your DSL Gateway is now being rebooted. Please click on the HOME link on the left column when the POWER LED stops flashing.

When the Gateway's Power light stops flashing, the Gateway has rebooted.

# Troubleshooting

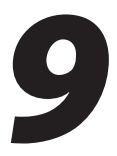

This chapter contains a list of problems that may be encountered while using the Gateway, and techniques to try and overcome the problem. Note that these techniques may not solve the problem. This chapter also include a list of frequently asked questions.

# Troubleshooting

## LAN Connection Failure

- Ensure the Gateway is properly installed, the LAN connections are correct, and the power is on.
- Confirm the computer and Gateway are on the same network segment. If unsure, let the computer get the IP address automatically by initiating the DHCP function (see "DHCP Server" in chapter 3), then verify the computer is using an IP address within the default range (192.168.1.2 through 198.168.1.254). If the computer is not using an IP address within the range, it will not connect to the Gateway.
- Ensure the Subnet Mask address is set to 255.255.255.0 by clicking **Status** in the "Main Menu" screen.

### Cannot Connect to the Internet

- Ensure both ends of the power cord and all network cables are properly connected.
- Ensure the Subnet Mask address is set to 255.255.255.0 by clicking **Status** in the "Main Menu" screen.
- Verify the Gateway's settings are the same as the computer by clicking **Status** in the "Main Menu" screen.
- If running Windows 98 SE or Me, check the computer's TCP/IP settings. Select **Start, Run**, enter

#### winipcfg

in the "Open" text box, then press **OK**. The "IP Configuration" window appears. Ensure the text box at the top of the window contains the name of the Ethernet adapter installed in the computer. If not, click on the down arrow next to the
text box. When the list appears, click on the proper Ethernet adapter. In the fields below, the Ethernet adapter's various addresses appear. There should be an entry for IP address, Subnet Mask, and Default Gateway. Additionally, the "IP Address" entry should be on the 192.168.1.x network (with "x" defining a range from 2 though 255).

If the Ethernet adapter is showing an incorrect IP address, click **Release**, which sets all values back to 0 (zero). Then, click **Renew** (this process may take a few seconds). The renewed IP address should be on the 192.168.1.x network. If an error occurs, or the IP address renews with an address outside the 192.168.1.x network, contact the ISP immediately.

• If running Windows 98 SE, Me, 2000, or XP, check the computer's TCP/ IP settings. Select **Start, Run**, enter

CMD

in the "Open" text box, then press **OK**. A "DOS" window appears, with a blinking cursor (prompt). Enter

#### ipconfig

at the cursor, then press Enter on the keyboard.

The IP address of the Ethernet adapter should appear in the DOS window. Ensure the IP address in the 192.168.1.x network (with "x" defining a range from 2 though 255).

If the Ethernet adapter is showing an incorrect IP address, enter

#### ipconfig /release

at the cursor, then press  ${\bf Enter}$  on the keyboard, which sets all values back to 0 (zero). Next, enter

#### ipconfig /renew

at the cursor, then press **Enter** on the keyboard (this process may take a few seconds). The renewed IP address should be on the 192.168.1.x network. If an error occurs, or the IP address renews with an address outside the 192.168.1.x network, contact the ISP immediately

• Ensure the browser is not set to "Never dial a connection" and there are no previous LAN settings.

To check this, go to **Start**, **Settings**, **Control Panel**. In the Control Panel, double-click **Internet Options**. When the "Internet Properties" window appears, ensure that the "Never dial a connection" option is not activated, then click **LAN Settings**. When the "Local Area Network (LAN) Settings" window appears, ensure that no settings are activated. If there are settings activated, deactivate them.

• Shutdown and restart the computer. After the computer restarts, unplug the power cord from the Gateway and plug it back in. When the lights glow solid green, try accessing the Internet.

#### Time out error occurs when entering a URL or IP Address

- Verify all the computers are working properly.
- Ensure the IP settings are correct.
- Ensure the Gateway is on and connected properly.
- Verify the Gateway's settings are the same as the computer by clicking **Status** in the "Main Menu" screen.
- Check the cable/DSL modem by attempting to connect to the Internet.

#### **Frequently Asked Questions**

This section includes a list of questions concerning the Gateway, and answers to those questions.

#### General

## I have run out of Ethernet ports on my Gateway. How do I add more computers?

Plugging in an Ethernet hub or switch expands the number of ports on the Gateway. Run a standard Ethernet cable from the "Uplink" port of the new hub or switch to an Ethernet port on the Gateway.

#### Which protocols does the Gateway support?

The internal LAN connections support multiple protocols (e.g. TCP/IP, NetBEUI, IPX/SPX, and AppleTalk). The External WAN connection supports only TCP/IP.

#### Which connection speeds does the Gateway support?

The LAN connections on the Gateway support 10/100 Mbps. The WAN connection supports 8 Mbps, because of the physical restrictions placed on broadband connections. The 802.11g wireless connection supports up to 54 Mbps connection speeds (depending on signal quality, environmental factors, and physical distance).

#### Will my Xbox work with the Gateway?

Yes, the Gateway is compatible with the Xbox. You need to set a static IP on the Xbox in the Xbox live network settings, and forward ports 3074 (both UDP and TCP), 53 (both UDP and TCP), and 88 (UDP) if you run into DSL resolution errors.

#### Is the Gateway flash-upgradeable? How do I do it?

Yes, the firmware is upgradeable. You can find a link to the firmware site under "Utilities" in the Web-based configurator.

#### Does the Gateway function as a DSL modem?

Yes, the Gateway has a built-in DSL Modem.

#### Wireless

#### Can I use an 802.11b wireless card to connect to the Gateway?

Yes, the Gateway can handle 802.11b cards or 802.11g cards. The 802.11g standard is backward compatible with the 802.11b standard. The Gateway can be setup to handle just "g" wireless cards, just "b" wireless cards, or both.

#### If I install several Gateways in different locations in my building, will they be able to talk to each other? Will I be able to stay connected as I move between them?

The Gateway does not communicate with other access points, since it functions as a single access point system. If you installed several Gateway devices and were to move between coverage areas, your wireless device would have to reconnect to a separate network.

#### Which wireless cards will work with the Gateway?

The Gateway connects with any wireless card supporting the 802.11g/802.11b wireless standards.

#### Can my wireless signal pass through floors, walls, and glass?

The physical environment surrounding the Gateway can have a varying effect on signal strength and quality. Generally, the more dense the object (a concrete wall compared to a plaster wall, for example), the greater the interference. Concrete or metal-reinforced structures will experience a higher degree of signal loss than those made of wood, plaster, or glass.

## I have an Apple computer that uses the Airport wireless device. Is this device compatible with the Gateway?

Yes, the Apple Airport system complies with the 802.11b standards. If you be use the WEP security feature, refer to the Apple Airport documentation for information on the proper method to enter the WEP key for compatibility with the Gateway's hexadecimal WEP entry.

#### Network

## I use my laptop at work and at home. Is there something special I need to do to make it work in both places?

Yes. Reconfigure your network setting (Workgroup, Domain, Password, User name, IP addressing or any other specific settings used by your company). You may also use third party software like NetSwitcher to automatically switch between different configurations.

#### What is the valid IP range I can use for my home network?

The valid IP range for the Gateway is 192.168.1.64 to 192.168.1.254 by default.

#### How do I find out what IP address my computer is using?

Windows 95, 98, 98SE, and Me - Select **Start**, **Run**, and type "winipcfg." Press **Enter**. When the "Winipcfg" window appears, ensure your network device is selected.

Windows NT, 2000, and XP - Select **Start**, **Run** and type "cmd." Press **Enter**. When the command screen appears, type "ipconfig" and press **Enter**.

### *I used DHCP to configure my network. Do I need to restart my computer to refresh my IP address?*

No. Follow these steps to refresh your IP address:

Windows 95, 98, 98SE, and Me - Select **Start**, **Run**, type "winipcfg," and press **Enter**. Ensure the Ethernet adapter is selected in the device box. Press the **Release\_all** button, then press the **Renew\_all** button.

Windows NT 4.0 and 2000 - Select **Start**, **Run**, type "cmd," and press **Enter**. At the DOS prompt, type "ipconfig /release," then type "ipconfig /renew."

Windows XP - Unplug the Ethernet cable or wireless card and plug it back in.

#### Can I run an application located on another computer over the network?

Yes, if the application is designed to run over a network.

#### Can I play games between computers on my network, or on the Internet?

Yes, if the games were designed for multi-player or LAN play. For specific information about whether a game is capable of Internet or LAN play, refer to the game documentation. Some games require ports to be forwarded to host or join games over the Internet.

## *I have an FTP or Web server on my network. How can I make it available to users on the Internet?*

For a Web server, enable port forwarding for port 8088 to the IP address of the server and set up the Web server to receive on that port, as well. (Configuring the server to use a static IP address is recommended.)

For an FTP server, enable port forwarding for port 21 to the IP address of the server. (Configuring the server to use a static IP address is recommended.)

#### Connections

#### How many computers can be connected through the Gateway?

The Gateway is capable of 254 connections, but it is recommended to have no more than 45 connections. As you increase the number of connections, you decrease the available speed for each computer.

#### Security

#### What is the default username for the Gateway?

The default username for the router is "admin" and the default password is "password" (all lower case, no quotation marks). To activate the password to protect the Gateway, change the default password. Remote management will not be available on the Gateway until the default password is changed.

#### Does the Gateway function as a firewall?

Yes. The Gateway provides its security through the use of NAT firewall, which acts as a physical barrier between your network and the Internet.

#### What is NAT and how does it protect my network?

NAT (Network Address Translation) is a type of security that masks the private IP addresses of the computers on your network with a single public IP address. With NAT, the private IP address of the computers on your network is never transmitted over the Internet.

#### Which Virtual Private Networking (VPN) protocols are supported?

The Gateway supports pass-through for PPTP, L2TP, and IPSec.

This page left intentionally blank.

# Reference

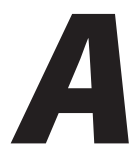

This appendix contains information about various topics, including accessing information about your Windows computer.

#### **Locating Computer Information**

The following procedure is valid for Windows 98 SE, Me, NT 4.0, 2000 and XP.

- 1. From the desktop, right-click on My Computer.
- 2. Select Properties from the menu that appears.
- **3.** When the "System Properties" window appears, select **General**. The version of the operating system, processor type, and amount of RAM installed in the computer are listed here.
- 4. Close the System Properties window.
- 5. From the desktop, double-click on My Computer.
- **6.** Right-click the icon representing your hard disk. For example: Local Disk (C:). Some computers have multiple hard disks.
- 7. From the menu that appears, select Properties.
- 8. When the window appears, select General.
- 9. The Free space value is the available space on the hard disk.
- **10.** Close all windows.

#### **Locating Windows Operating System Files**

If the operating system files reside on the hard drive of the computer, follow the instructions below to locate them. If the files are not on the hard drive, they must be loaded from the installation disks.

#### Windows 98 SE

- **1.** From the desktop, click **Start**.
- 2. When the menu appears, select Find, then Files or Folders.
- 3. When the "Find: All Files" window appears, select Name & Location.
- **4.** In the "Named" text box, enter:

\*.cab

- **5.** Click the **down arrow** next to the "Look In" text box and select **My Computer** from the list that appears.
- 6. Click Find Now.
- **7.** When the search is complete, note the directory path that appears most often in the "In Folder" column. For example: C:\WINDOWS \SYSTEM.
- **8.** The Windows operating system files are located in this directory. Write down the directory path for future reference.
- **9.** Close the Find: All Files window.

#### Windows Me, 2000

- **1.** From the desktop, click **Start**.
- 2. Select Search, then For Files and Folders.
- **3a.** *Windows Me*: The "Search Results" window appears. In the "Search for files or folders named" text box, enter:

\*.cab

**3b.** *Windows 2000*: The "Search Results" window appears. In the "Search for files or folders named" text box, enter:

i386

- **4.** Click the **down arrow** next to the "Look in" text box and select **My Computer** from the list that appears.
- 5. Click Search Now.
- **6a.** *Windows Me*: When the search is complete, note the directory path that appears most often in the "In Folder" column. For example: C:\WINDOWS \OPTIONS\INSTALL.
- **6b.** *Windows 2000*: When the search is complete, note the directory path that appears most often in the "In Folder" column. For example: C:\WINNT \Driver Cache.
- **7.** The Windows operating system files are located in this directory. Write down the directory path for future reference.
- **8.** Close the Search Results window.

#### Windows NT 4.0

- **1.** From the desktop, click **Start**.
- 2. When the menu appears, select Find, then Files or Folders.
- 3. When the "Find: All Files" window appears, select Name & Location.
- 4. In the "Named" text box, enter: i386
- **5.** Click the **down arrow** next to the "Look In" text box and select **My Computer** from the list that appears.
- 6. Click Find Now.
- **7.** When the search is complete, note the directory path that appears most often in the "In Folder" column. For example: C:\.
- **8.** The Windows operating system files are located in this directory. Write down the directory path (followed by "i386") for future reference.
- **9.** Close the Find: All Files window.

#### Windows XP

- **1.** From the desktop, click **Start**.
- 2. Select Search, then For Files and Folders.
- **3.** The "Search Results" window appears. In the panel at left titled "What do you want to search for?", click **All files and folders**.
- **4.** Another panel, titled "Search by any or all of the criteria below" appears. In the "Look in" text box, click the **down arrow** and select **My Computer** from the menu that appears.
- In the "All or part of the file name" text box, enter: i386
- 6. Click Search.
- **7.** When the search is complete, note the directory path that appears most often in the "In Folder" column. For example: C:\WINDOWS \Driver Cache\.
- **8.** The Windows operating system files are located in this directory. Write down the directory path (followed by "\i386") for future reference.
- **9.** Close the Search Results window.

# Switching to Static IP on the Computer

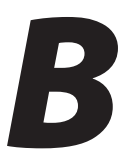

To communicate with the Gateway from a computer on the network (to access the Web Configuration screens, for example), the user may have to switch the IP address settings from DHCP-enabled to static IP, so that the computer and the Gateway are on the same subnet.

To set up static IP on a computer, select the operating system and follow the instructions.

**Note:** The following procedures are based on the Gateway's factory default IP address. If the Gateway's IP address has been changed, enter the new IP address when instructed to enter an IP address.

#### Windows 98 SE

- 1. From the desktop, click **Start** in the lower left corner.
- **2.** From the menu that appears, select **Settings**.

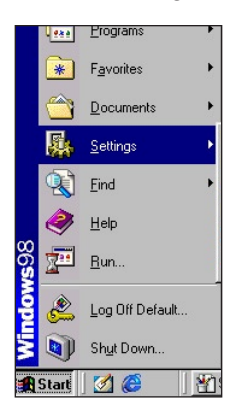

**3.** Another menu appears. Select **Control Panel**.

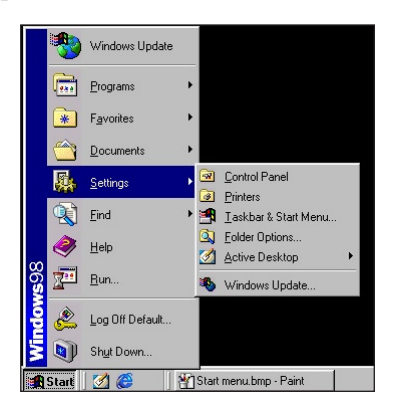

4. When the "Control Panel" window appears, double-click Network.

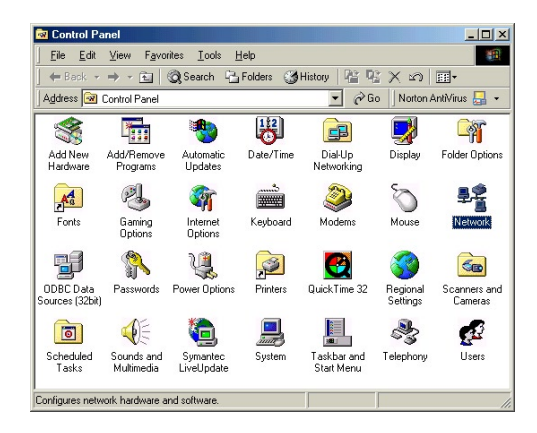

**5.** The "Network" window appears. In the "The following network components are installed" list box, locate and double-click **TCP/IP**.

| stwork                                          | ?                   |
|-------------------------------------------------|---------------------|
| Configuration   Identification   Access Control | 1                   |
| , .                                             |                     |
| The following network components are insta      | lled:               |
| Client for Microsoft Networks                   |                     |
| Client for NetWare Networks                     |                     |
| 📇 Microsoft Family Logon                        |                     |
| Bial-Up Adapter                                 |                     |
| FIPX/SPX-compatible Protocol                    |                     |
| TCP/IP                                          |                     |
|                                                 |                     |
| Add Remove                                      | Properties          |
|                                                 |                     |
| Primary Network Logon:                          |                     |
| Client for NetWare Networks                     | •                   |
| Ella and Diat Charles                           |                     |
| File and Print Sharing                          |                     |
| Description                                     |                     |
| TCP/IP is the protocol you use to connect       | to the Internet and |
| wide-area networks.                             |                     |
|                                                 |                     |
|                                                 |                     |
|                                                 |                     |
| 0                                               | )K Cancel           |

6. The "TCP/IP Properties" window appears. Select **IP Address**.

| Bindings                                                                           | Adv                                        | anced                                        | N                                             | etBIOS                               |
|------------------------------------------------------------------------------------|--------------------------------------------|----------------------------------------------|-----------------------------------------------|--------------------------------------|
| DNS Configuration                                                                  | Gateway                                    | WINS Co                                      | nfiguration                                   | IP Address                           |
| An IP address can<br>If your network dow<br>your network admit<br>the space below. | be automa<br>es not autor<br>nistrator for | tically assig<br>natically ass<br>an address | ned to this c<br>sign IP addr<br>, and then t | computer.<br>esses, ask<br>ype it in |
| C <u>O</u> btain an IP                                                             | address au                                 | tomatically                                  |                                               |                                      |
| Specify an IF                                                                      | address:-                                  |                                              |                                               |                                      |
| IP Address:                                                                        | 192                                        | .168. 1                                      | 1.2                                           |                                      |
| S <u>u</u> bnet Mas                                                                | k: 255                                     | . 255 . 2!                                   | 55.0                                          |                                      |
|                                                                                    |                                            |                                              |                                               |                                      |
|                                                                                    |                                            |                                              |                                               |                                      |
|                                                                                    |                                            |                                              |                                               |                                      |

- **7.** In the IP Address tab, make sure the the circle next to "Specify an IP Address" is selected. When active, a black dot appears in the circle. If the circle already contains a black dot, leave it alone.
- **8.** Enter the following numbers in the "IP Address" text box:

#### 192.168.1.2

Do not include the periods; they are automatically entered.

**9.** Enter the following numbers in the "Subnet mask" text box: 255.255.255.0

Do not include the periods; they are automatically entered.

- **10.** Click **OK**. The TCP/IP Properties window disappears.
- 11. In the Network window, click OK. The Network window disappears.
- **12.** The "System Settings Change" window appears, asking whether the computer should be restarted. Click **Yes**.

| System 9 | Settings Change 🔀                                                                                                    |
|----------|----------------------------------------------------------------------------------------------------|
| ?        | You must restart your computer before the new settings will take effect.<br>Do you want to restart your computer now? |
|          | Yes No                                                                                                    |

The computer restarts. It is now set up with a static IP address, allowing the user to access the Gateway's Web Configuration Utilities (Advanced Setup, Utilities, etc.).

#### **Windows Me**

- 1. From the desktop, click **Start** in the lower left corner.
- 2. From the menu that appears, select Settings.

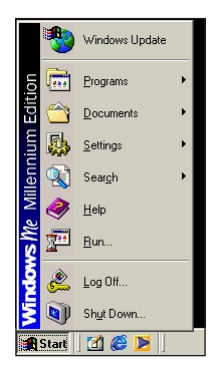

**3.** Another menu appears. Select **Control Panel**.

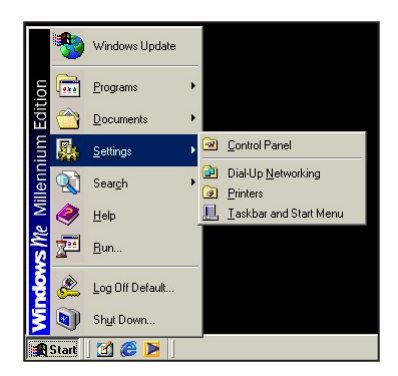

4. When the "Control Panel" window appears, double-click Network.

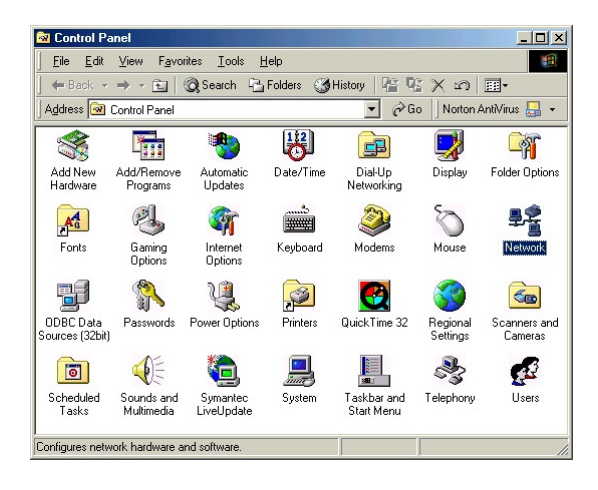

**5.** The "Network" window appears. In the "The following network components are installed" list box, locate and double-click **TCP/IP**.

| letwork                                                                   | ? >        |
|---------------------------------------------------------------------------|------------|
| Configuration   Identification   Access Control                           |            |
|                                                                           |            |
| The following network components are installed:                           |            |
| FIPX/SPX-compatible Protocol -> Dial-Up Adapter                           |            |
| First IPX/SPX-compatible Protocol -> LNE100TX Fast                        | Ethernet   |
| FIPX/SPX-compatible Protocol -> Realtek RTL813                            | 9(A) PCI   |
| Y TCP/IP -> <nothing></nothing>                                           |            |
| & TCP/IP -> Dial-Up Adapter                                               |            |
|                                                                           | •          |
|                                                                           |            |
| Add Remove Pro                                                            | operties   |
| Primaru Network Logon:                                                    |            |
| Client for NetWare Networks                                               |            |
| Cilencial Netwale Networks                                                |            |
| File and Print Sharing                                                    |            |
| The and third enangen                                                     |            |
| Description                                                               |            |
| TCP/IP is the protocol you use to connect to the In<br>wide area networks | ternet and |
| Mac alca normana.                                                         |            |
|                                                                           |            |
|                                                                           |            |
|                                                                           | e 1        |
| UK                                                                        | Lancei     |

6. The "TCP/IP Properties" window appears. Click **IP Address**.

| Bindings                                                                           | Advanced                                                                              | NetBIOS                                                             |
|------------------------------------------------------------------------------------|---------------------------------------------------------------------------------------|---------------------------------------------------------------------|
| DNS Configuration                                                                  | Gateway WINS Con                                                                      | figuration IP Address                                               |
| An IP address can<br>If your network doe<br>your network admir<br>the space below. | be automatically assign<br>es not automatically assign<br>nistrator for an address, a | ed to this computer.<br>gn IP addresses, ask<br>and then type it in |
| ◯ <u>O</u> btain an IP<br>┌─⊙ <u>S</u> pecify an IP                                | address automatically                                                                 |                                                                     |
| <u>I</u> P Address:                                                                | 192.168. 1                                                                            | . 2                                                                 |
| S <u>u</u> bnet Masi                                                               | c 255.255.25                                                                          | 5.0                                                                 |
| Detect conne                                                                       | ection to network media                                                               |                                                                     |
|                                                                                    |                                                                                       |                                                                     |

- **7.** In the "IP Address" tab, make sure the the circle next to "Specify an IP Address" is selected. When active, a black dot appears in the circle. If the circle already contains a black dot, leave it alone.
- Enter the following numbers in the "IP Address" text box: 192.168.1.2

Do not include the periods; they are automatically entered.

**9.** Enter the following numbers in the "Subnet mask" text box: 255.255.255.0

Do not include the periods; they are automatically entered.

- 10. Click OK. The TCP/IP Properties window disappears.
- **11.** If there is a check in the box next to "Detect connection to network media," click on it to uncheck the box.
- 12. In the Network window, click OK. The Network window disappears.
- **13.** The "System Settings Change" window appears, asking whether the computer should be restarted. Click **Yes**.

| System 9 | Settings Change                                                                                                    |
|----------|----------------------------------------------------------------------------------------------------|
| ?        | You must restart your computer before the new settings will take effect.<br>Do you want to restart your computer now? |
|          | <u>Yes</u> <u>N</u> o                                                                                                 |

The computer restarts. It is now set up with a static IP address, allowing the user to access the Gateway's Web Configuration Utilities (Advanced Setup, Utilities, etc.).

#### Windows 2000

- 1. From the desktop, click **Start** in the lower left corner.
- 2. From the menu that appears, select Settings.

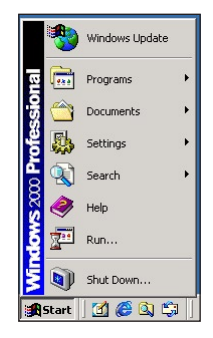

**3.** Another menu appears. Select **Control Panel**.

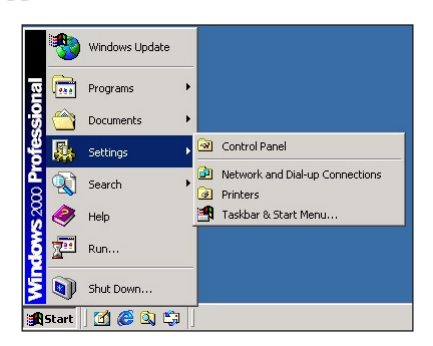

**4.** When the "Control Panel" window appears, double-click **Network and Dial-up Connections**.

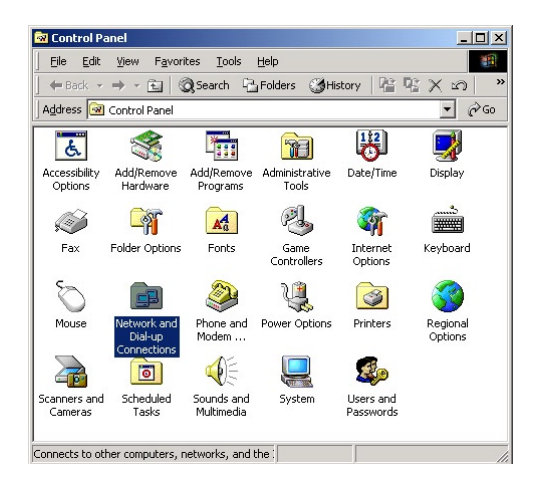

**5.** In the "Network and Dial-up Connections" window, double-click **Local Area Connection**. A number may be displayed after the Local Area Connection. If there is more than one Local Area Connection listed, locate the one that corresponds to the network card installed in the computer by finding the name of the network card in the "Device Name" column.

| 📴 Network and Dial-up Con                           | nections         |                                |                          |
|-----------------------------------------------------|------------------|--------------------------------|--------------------------|
| Eile Edit View Favorite                             | es <u>T</u> ools | Adva <u>n</u> ced <u>H</u> elp |                          |
| ← Back → → 💼   🔘                                    | Search 强         | Folders 🎯 His                  | tory   🖀 🖷 🗙 🗠   »       |
| Address 📴 Network and Dial                          | up Connectio     | ns                             | <b>▼</b> 🖗 Go            |
| Name 🛆                                              | Туре             | Status                         | Device Name C            |
| I Make New Connection<br>II Local Area Connection 2 | LAN              | Enabled                        | Realtek RTL8139(A) PCI S |
| 2 object(s)                                         |                  |                                | Þ                        |

**6.** The "Local Area Connection Status" window appears. Select **General**, then click **Properties**.

| Duration:         00:06:46           Speed:         100:0 Mbp:           Activity            Sent            Packets:         65 | Status:   | Connected           |
|----------------------------------------------------------------------------------------------------|-----------|---------------------|
| Speed: 100.0 Mbp:<br>Activity-<br>Sent Received<br>Packets: 65   0                                                               | Duration: | 00:06:48            |
| Activity<br>Sent — 🕮 — Received<br>Packets: 65   0                                                                               | Speed:    | 100.0 Mbps          |
| Packets: 65   0                                                                                                    | Activity  | Sent — 🕮 — Received |
|                                                                                                    | Packets:  | 65   0              |

- 7. The "Local Area Connection Properties" window appears. Click General.
- **8.** In the "Components checked are used by this connection" list box, doubleclick **Internet Protocol (TCP/IP)**.

| onnect using:                                                                                                    |                                                                                                    |                                               |
|----------------------------------------------------------------------------------------------------|----------------------------------------------------------------------------------------------------|-----------------------------------------------|
| 📳 Realtek RTL8                                                                                                    | 139(A) PCI Fast Ethernet A                                                                                                    | Adapter                                       |
|                                                                                                    |                                                                                                    | Configure                                     |
| omponents checke                                                                                                    | d are used by this connect                                                                                                    | tion:                                         |
| 🗹 🔜 Client for Mic                                                                                                    | rosoft Networks                                                                                                    |                                               |
|                                                                                                    |                                                                                                    |                                               |
| 🗹 🚚 File and Print                                                                                                    | er Sharing for Microsoft Ne                                                                                                    | etworks                                       |
| File and Print File and Print File and Print                                                                                                    | er Sharing for Microsoft Ne<br>bool (TCP/IP)                                                                                                   | etworks                                       |
| <ul> <li>File and Print</li> <li>File and Print</li> <li>Internet Proto</li> </ul>                                                                                                    | er Sharing for Microsoft Ne<br>ocol (TCP/IP)                                                                                                   | etworks                                       |
| File and Print     File and Print     File and Print     File                                                                                                    | er Sharing for Microsoft Ne<br>ocol (TCP/IP)                                                                                                   | etworks                                       |
| ✓ ₽ File and Print<br>✓ ↓ Internet Proto<br>Install                                                                                                    | er Sharing for Microsoft Ne<br>ocol (TCP/IP)<br>Uninstall                                                                                      | etworks<br>P <u>r</u> operties                |
| File and Print     File and Print     Internet Proto     Install  Description                                                                                                    | er Sharing for Microsoft Ne<br>scol (TCP/IP)                                                                                                   | Properties                                    |
| Internet Proto       Install       Description       Transmission Cont                                                                                                    | er Sharing for Microsoft Ne<br>sool (TCP/IP)                                                                                                   | Properties                                    |
| File and Print     File and Print     File and Print     Internet Proto     Install  Description Transmission Cont wide area network across diverse inte                                                                                              | er Sharing for Microsoft Ne<br>scol (TCP/IP)<br>Uninstall<br>rol Protocol/Internet Proto<br>protocol that provides cor<br>roonnected networks. | Properties<br>col. The default<br>mmunication |
| Internet Proto           Install           Description           Transmission Control           vide area network           across diverse internet                                                                                                   | er Sharing for Microsoft Ne<br>scol (TCP/IP)                                                                                                   | Properties                                    |
| File and Print     File and Print     File and Print     File and Print     File and Print     File and Print     Former Proto     Install      Description     Transmission Cont     wide area network     across diverse inte     Show icon in task | er Sharing for Microsoft Ne<br>secel (TCP/IP)                                                                                                  | Properties                                    |

9. The "Internet Protocol (TCP/IP) Properties" window appears.

| nternet Protocol (TCP/IP) Propert                                                                               | ies ? X                                                                     |
|----------------------------------------------------------------------------------------------------|-----------------------------------------------------------------------------|
| General                                                                                                    |                                                                             |
| You can get IP settings assigned aut<br>this capability. Otherwise, you need to<br>the appropriate IP settings. | omatically if your network supports<br>o ask your network administrator for |
| C Obtain an IP address automatic                                                                                | ally                                                                        |
| ─● Use the following IP address: -                                                                              |                                                                             |
| IP address:                                                                                                    | 192.168.1.2                                                                 |
| S <u>u</u> bnet mask:                                                                                           | 255 . 255 . 255 . 0                                                         |
| Default gateway:                                                                                                |                                                                             |
| C Obtain DNS server address aut                                                                                 | omatically                                                                  |
| 🕞 Use the following DNS server a                                                                                | ddresses:                                                                   |
| Preferred DNS server:                                                                                           |                                                                             |
| Alternate DNS server:                                                                                           | · · · ·                                                                     |
|                                                                                                    | Advanced                                                                    |
|                                                                                                    | OK Cancel                                                                   |

- **10.** In the "General" tab, make sure the the circle next to "Use the following IP Address" is selected. When active, a black dot appears in the circle. If the circle already contains a black dot, leave it alone.
- **11.** Enter the following numbers in the "IP Address" text box: **192.168.1.2**

Do not include the periods; they are automatically entered.

12. Enter the following numbers in the "Subnet mask" text box: 255.255.255.0

Do not include the periods; they are automatically entered.

- 13. Click OK. The "Internet Protocol (TCP/IP) Properties" window disappears.
- **14** In the "Local Area Connection Properties" window, click **OK**. The Local Area Connection Properties window disappears.
- 15. Click Close in the Local Area Connection Status window. The window disappears.
- **16.** Close the Network and Dial-up Connections window by clicking on the "**x**" button at the upper right corner of the window.

The computer restarts. It is now set up with a static IP address, allowing the user to access the Gateway's Web Configuration Utilities (Advanced Setup, Utilities, etc.).

#### Windows XP

- 1. From the desktop, click **Start** button in the lower left corner.
- 2. From the menu that appears, select Control Panel.

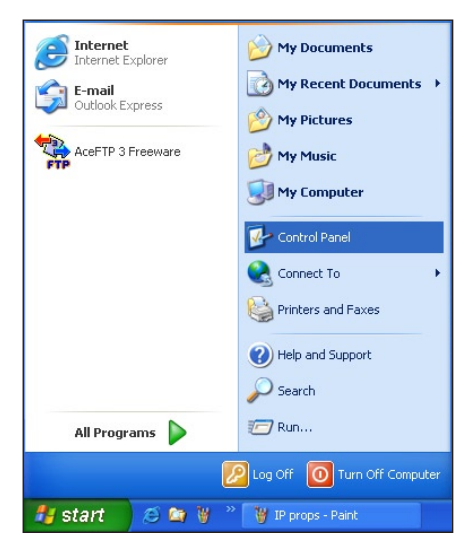

**3.** When the "Control Panel" window appears, double-click **Network Connections**.

| 🕞 Control P                 | anel           |                          |                           |                    |                          |                       |                          |                         |                     |          |
|-----------------------------|----------------|--------------------------|---------------------------|--------------------|--------------------------|-----------------------|--------------------------|-------------------------|---------------------|----------|
| Eile Edit (                 | View Favorites | <u>T</u> ools <u>H</u> e | slp                       |                    |                          |                       |                          |                         |                     | <b>R</b> |
| G Back *                    | 🖸 · 🍺          | Searc                    | h 🜔 Folders               | B                  | ×ø                       | •                     |                          |                         |                     |          |
| Address 🔂 🕻                 | iontrol Panel  |                          |                           |                    |                          |                       |                          |                         |                     | 🖌 🄁 🛛    |
| Ġ,                          | 2              | õ                        | -                         | P                  | 1                        | N                     | d                        | <ul> <li>A</li> </ul>   | ø                   |          |
| Accessibility<br>Options    | Add Hardware   | Add or<br>Remov          | Administrative<br>Tools   | Date and Time      | Display                  | Folder Options        | Fonts                    | Game<br>Controllers     | Internet<br>Options |          |
| <u></u>                     | 1              | C                        |                           |                    | ٩٩                       |                       |                          | 3                       | 1                   |          |
| Java Plug-in                | Keyboard       | Mouse                    | Network<br>Connections    | Phone and<br>Modem | Power Options            | Printers and<br>Faxes | Regional and<br>Language | Scanners and<br>Cameras | Scheduled<br>Tasks  |          |
| O,                          | <u>s</u>       | 3                        |                           | <u> 8</u> 2        |                          |                       |                          |                         |                     |          |
| Sounds and<br>Audio Devices | Speech         | System                   | Taskbar and<br>Start Menu | User Accounts      | Wireless LAN<br>Settings |                       |                          |                         |                     |          |
|                             |                |                          |                           |                    |                          |                       |                          |                         |                     |          |
|                             |                |                          |                           |                    |                          |                       |                          |                         |                     |          |
|                             |                |                          |                           |                    |                          |                       |                          |                         |                     |          |

**4.** In the "Network Connections" window, double-click **Local Area Connection**. A number may be displayed after the Local Area Connection. If more than one Local Area Connection is listed, locate the one that corresponds to the network card installed in your computer by finding the name of the network card in the "Device Name" column.

| S Network Connections                                              |                                                          |                                    |                                                                                        |                       |
|--------------------------------------------------------------------|----------------------------------------------------------|------------------------------------|----------------------------------------------------------------------------------------|-----------------------|
| <u>E</u> lle <u>E</u> dit <u>V</u> iew F <u>a</u> vorites <u>T</u> | ools Adva <u>n</u> ced <u>H</u> elp                      |                                    |                                                                                        | AT                    |
| 🌀 Back 🔹 🕥 - 🎓 🍃                                                   | 🔎 Search 🌔 Folders 🔒                                     | » 🌶 🗙 🍤 💷·                         |                                                                                        |                       |
| Address 🔇 Network Connections                                      |                                                          |                                    |                                                                                        | 💌 🄁 Go                |
| Name                                                               | Туре                                                     | Status                             | Device Name                                                                            | Phone # or Host Owner |
| LAN or High-Speed Internet                                         | LAN or High-Speed Internet<br>LAN or High-Speed Internet | Network cable unplugged<br>Enabled | Realtek RTL8139 Family PCI Fast Ethernet NIC<br>Actiontec PCI 802.11b Wireless Adapter | System<br>System      |
| Network Setup Wizard                                               | Wizard<br>Wizard                                         |                                    |                                                                                        |                       |

- 5. The "Local Area Connection Properties" window appears. Select General.
- **6.** In the "This connection uses the following items" list box, double-click **Internet Protocol (TCP/IP)**.

| 🕹 Local Area Connection 5 Properties 🛛 🔹 🛛 🔀                                                                                                    |
|----------------------------------------------------------------------------------------------------|
| General Authentication Advanced                                                                                                    |
| Connect using:                                                                                                    |
| Realtek RTL8139 Family PCI Fast Ethernet NIC                                                                                                    |
| Configure                                                                                                    |
| This connection uses the following items:                                                                                                    |
| ☑     Get and Printer Sharing for Microsoft Networks       ☑     GoS Packet Scheduler       ☑     Internet Protocol (TCP/IP)       Install     Uninstall |
| Description<br>Allows your computer to access resources on a Microsoft<br>network.                                                                       |
| Show icon in notification area when connected                                                                                                    |
| OK Cancel                                                                                                    |

7. The "Internet Protocol (TCP/IP) Properties" window appears.

| Internet Protocol (TCP/IP) Pr                                                                           | operties 🔹 🤶                                                                       |
|----------------------------------------------------------------------------------------------------|------------------------------------------------------------------------------------|
| General                                                                                                 |                                                                                    |
| You can get IP settings assigned<br>this capability. Otherwise, you nee<br>the appropriate IP settings. | automatically if your network supports<br>ed to ask your network administrator for |
| Obtain an IP address automa                                                                             | atically                                                                           |
| • Use the following IP address                                                                          |                                                                                    |
| IP address:                                                                                             | 192.168.1.2                                                                        |
| S <u>u</u> bnet mask:                                                                                   | 255.255.255.0                                                                      |
| Default gateway:                                                                                        |                                                                                    |
| Obtain DNS server address                                                                               | automatically                                                                      |
| • Use the following DNS serve                                                                           | addresses:                                                                         |
| Preferred DNS server:                                                                                   |                                                                                    |
| Alternate DNS server:                                                                                   |                                                                                    |
|                                                                                                    | Advanced                                                                           |
|                                                                                                    | OK Cancel                                                                          |

**8.** In the **General** tab, make sure the circle next to "Use the following IP Address" is selected. When active, a black dot appears in the circle. If the circle already contains a black dot, leave it alone.

- 9. Enter the following address in the "IP Address" text box:192.168.1.2Enter the periods in the address by pressing the space bar on the keyboard.
- 10. Enter the following address in the "Subnet mask" text box: 255.255.0Enter the periods in the address by pressing the space bar on the keyboard.
- **11.** Click **OK**. The Internet Protocol (TCP/IP) Properties window disappears.
- **12** In the Local Area Connection Properties window, click **Close**. The Local Area Connection Properties window disappears.
- **13.** Click **Close** in the Local Area Connection Status window. The window disappears.
- **14.** Close the Network and Dial-up Connections window by clicking on the "**x**" button at the upper right corner of the window.

The computer restarts. It is now set up with a static IP address, allowing the user to access the Gateway's Web Configuration Utilities (Advanced Setup, Utilities, etc.).

# **Computer Security**

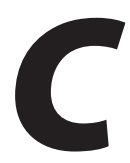

The Internet is a giant network of computers located all over the world. When a computer is connected to the Internet, it can exchange information with any other computer on the Internet. This allows a computer user to send e-mail, surf the World Wide Web, download files, and buy products and services online, but it also makes the computer vulnerable to attack from persons intent on doing malicious mischief, or worse. Unless access to the computer is controlled, someone on the Internet can access the information on the computer and damage or destroy that information.

*Action*tec recommends securing your computer from unwanted intrusion. Security is ultimately the end user's responsibility. Please secure your computer, and don't be a victim.

#### Comparing DSL Service with a Dial-Up Modem

With a dial-up modem, a computer user makes an Internet connection by dialing a telephone number, surfs the Internet for a period of time, and then disconnects the dial-up modem. No one on the Internet can access a computer that is not connected to the Internet.

Unlike a dial-up modem, DSL service is "always connected." The connection is always available – there is no need to dial a phone number to access the Internet. The computer can be connected to the Internet all the time.

With both types of Internet connections, access to the computer must be controlled to make sure someone on the Internet doesn't access the information on the computer. The longer the computer is connected to the Internet, the easier it is for someone on the Internet to find the computer and attempt to access it without permission. DSL service also provides fast Internet connections. This not only improves Internet performance, it also improves Internet performance for anyone attempting to access the computer.

#### **Gateway Security**

If connecting to the ISP through Point-to-Point Protocol (PPP), be sure to provide the Gateway an administrative password. If a password is not set, someone on the Internet can access the Gateway and change its configuration or steal your PPP login name and password. For instructions on setting the password, see the "Advanced Setup chapter.

If connecting to the ISP through bridging mode, the Gateway should be safe from unwarranted and illegal intrusion.

#### **Computer Security**

To protect the valuable information on the computer, review the following topics. These topics cover software programs and operating system features affecting the security of the computer's data.

#### **Anti-Virus Programs**

The computer should have an anti-virus program, and the virus definitions should be updated on a regular basis – at least once a month.

#### **E-Mail Attachments**

Never run a program received as an attachment to an e-mail message unless the program is known to be safe. A program from an unknown source can delete all the files on the computer's hard disk or install a "backdoor" software application that lets people on the Internet gain access to the computer without permission.

#### **Internet Browsers**

Always exit the Internet browser (Internet Explorer or Netscape Navigator, for example). Never "minimize" the browser or leave it open in the background. Breaking into a computer is easier when an Internet browser is running.

#### **Network Applications**

Network applications (such as software programs) that allow remote access to the computer also make the computer vulnerable to access from other people on the Internet. If using a network application that allows remote access, consider installing a firewall.

#### **Electronic Security**

Here are two methods to secure your computer electronically.

#### **Network Address Translation**

If a local area network and a PPP connection to the ISP using dynamic IP addresses through a DHCP server are being used, Network Address Translation (NAT) is being used. NAT provides a very basic level of security.

#### Firewalls

The safest way to prevent attacks on the computer is through a firewall – a hardware device or software program that protects the computer from unauthorized access by controlling who can access your computer and by monitoring the transmissions between the computer and the Internet

Windows XP has a built-in firewall. For more information, select **Help and Support Center** from the Help menu. Search for **Internet Connection Firewall**.

If Windows 98 SE, Me, NT 4.0, or 2000 is running on the computer, consider installing a firewall. Hardware and software firewall products are changing rapidly as more homes and businesses establish high-speed digital connections between their local area networks and the Internet.

# **Specifications**

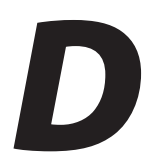

#### General

#### **Model Number**

GT704-WG (54 Mbps Wireless Gateway)

#### Standards

IEEE 802.3 (10BaseT) IEEE 802.3u (100BaseTX) IEEE 802.11g (Wireless) G.dmt G.lite t1.413 RFC 1483, 2364, 2516

#### Protocol

LAN - CSMA/CD WAN - PPP, DHCP, Static IP

#### WAN

Full-rate ADSL Interface

#### LAN

10/100 RJ-45 switched port USB port

#### Speed

LAN Ethernet: 10/100 Mbps auto-sensing Wireless: 802.11g 54 Mbps optimal (see "Wireless Operating Range" for details)

#### **Cabling Type**

Ethernet 10BaseT: UTP/STP Category 3 or 5 Ethernet100BaseTX: UTP/STP Category 5 USB

#### **Wireless Operating Range**

#### Indoors

Up to 91M (300 ft.) @ 54 Mbps

#### Outdoors

Up to 457M (1500 ft.) @ 54Mbps

#### Topology

Star (Ethernet)

#### **LED Indicators**

Power, DSL, Internet, Ethernet, USB, Wireless

#### Environmental

#### Power

External, 12V DC, 600mA

#### Certifications

FCC Class B, FCC Class C (part 15, 68), CE Mark Commercial, UL

#### **Operating Temperature**

0° C to 40° C (32°F to 104°F)

#### **Storage Temperature**

-20°C to 70°C (-4°F to 158°F)

#### **Operating Humidity**

10% to 85% non-condensing

#### **Storage Humidity**

5% to 90% non-condensing

## Glossary

# E

#### **Access Point**

A device that allows wireless clients to connect to one another. An access point can also act as a bridge between wireless clients and a "wired" network, such as an Ethernet network. Wireless clients can be moved anywhere within the coverage area of the access point and remain connected to the network. If connected to an Ethernet network, the access point monitors Ethernet traffic and forwards appropriate Ethernet messages to the wireless network, while also monitoring wireless traffic and forwarding wireless client messages to the Ethernet network.

#### ATM (Asynchronous Transfer Mode)

A networking technology based on transferring data in fixed-size packets

#### Client

A desktop or mobile computer connected to a network.

#### **DHCP (Dynamic Host Configuration Protocol)**

A protocol designed to automatically assign an IP address to every computer on your network.

#### DNS (Domain Name System) Server Address

Allows Internet host computers to have a domain name and one or more IP addresses. A DNS server keeps a database of host computers and their respective domain names and IP addresses so that when a user enters a domain name into a Web browser, the user is sent to the proper IP address. The DNS server address used by computers on the home network corresponds to the location of the DNS server the ISP has assigned.

#### DSL (Digital Subscriber Line) Modem

A modem that uses existing phone lines to transmit data at high speeds.

#### Encryption

A method to allow wireless data transmissions a level of security.

#### ESSID (Extended Service Set Identifier)

A unique identifier for a wireless network. Also known as "SSID."

#### **Ethernet Network**

A standard wired networking configuration using cables and hubs.

#### Firewall

A method preventing users outside the network from accessing and/or damaging files or computers on the network.

#### Gateway

A central device that manages the data traffic of your network, as well as data traffic to and from the Internet.

#### IP (Internet Protocol) Address

A series of four numbers separated by periods identifying a unique Internet computer host.

#### **ISP Gateway Address**

An IP address for the Internet router. This address is only required when using a cable or DSL modem.

#### **ISP (Internet Service Provider)**

A business that allows individuals or businesses to connect to the Internet.

#### LAN (Local Area Network)

A group of computers and devices connected together in a relatively small area (such as a house or an office). A home network is considered a LAN.

#### MAC (Media Access Control) Address

The hardware address of a device connected to a network.

#### **NAT (Network Address Translation)**

A method allowing all of the computers on a home network to use one IP address, enabling access to the Internet from any computer on the home network without having to purchase more IP addresses from the ISP.

#### PC Card

An adapter that inserts in the PCMCIA slot of a computer, enabling the communication with a device.

#### PPPoE (Point-To-Point Protocol over Ethernet)/ PPPoA (Point-To-Point Protocol over ATM)

Methods of secure data transmission.

#### Router

A central device that manages the data traffic of your network.

#### Subnet Mask

A set of four numbers configured like an IP address used to create IP address numbers used only within a particular network.

#### SSID

See "ESSID."

#### TCP/IP (Transmission Control Protocol/Internet Protocol)

The standard protocol for data transmission over the Internet.

#### WAN (Wide Area Network)

A network that connects computers located in separate areas, (i.e., different buildings, cities, countries). The Internet is a WAN.

#### WECA (Wireless Ethernet Compatibility Alliance)

An industry group that certifies cross-vender interoperability and compatibility of IEEE 802.11b wireless networking products and promotes the standard for enterprise, small business, and home environments.

#### WLAN (Wireless Local Area Network)

A group of computers and other devices connected wirelessly in a small area.

## **Service Acronyms**

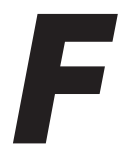

The following information is related to the Firewall options (High, Medium, and Low) section in the "Advanced Setup" chapter of this manual. This appendix explains the meaning of the service acronyms included with the various levels of firewall security, and the UDP and TCP ports used by each service.

#### **Service Acronym Definitions**

#### DNS

Domain Name System. A data query system used to translate host names into Internet addresses (i.e., www.somewebsite.com translates to 888.999.000.111). Uses UDP 53 and TCP 53.

#### ЕРМАР

EndPoint Mapper. Uses UDP 135 and TCP 135.

#### FTP

File Transfer Protocol. A protocol used to transfer files over the Internet. Uses TCP 20 and 21.

#### HTTP

HyperText Transfer Protocol. This protocol delivers information over the Internet, and is used when a computer connects to a Web site via an Internet browser. Uses TCP 80.

#### HTTPS

HyperText Transfer Protocol using Secure Socket Layer. A secure version of the protocol that delivers information over the Internet. Uses UDP 443 and TCP 443.
#### IMAP, IMAPv3

Internet Message Access Protocol. Protocols for retrieving E-mail messages. IMAP uses TCP 143; IMAPv3 uses TCP 220.

#### IPSEC IKE, IPSEC ESP

**IP Sec**urity. Protocols which support the secure exchange of packets at the IP layer. Uses UDP 500.

#### LDAP

Lightweight Directory Access Protocol. A set of protocols for accessing information directories. Uses TCP 389.

#### MICROSOFT-DS, -GC

-DS uses UDP 445 and TCP 445; -GC uses TCP 3268.

#### NETBIOS-NS, -DGM, -SSN

**Net**work **B**asic Input **O**utput **S**ystem. Three types of DOS BIOS augmentation which add functions for local area networks (LANs). -NS uses UDP 137 and TCP 137; -DGM uses UDP 138; -SSN uses TCP 138.

#### NNTP

Network News Transfer Protocol. A protocol used to distribute and retrieve news articles over the Internet. Uses TCP 119.

#### POP3

**P**ost Office Protocol 3. Another protocol used to transfer E-mail between computers. Usually employs a pop3 server, and is used to receive mail only. Uses TCP 110.

#### PROFILE

Uses TCP 136.

#### SMTP

Simple Mail Transfer Protocol. A protocol used to transfer E-mail between computers over the Internet. Can be used to send and receive mail. Uses TCP 25.

#### SNMP

Simple Network Management Protocol. A set of protocols for managing networks. Uses UDP 161.

This page left intentionally blank.

# Notices

## **Regulatory Compliance Notices**

### **Class B Equipment**

This equipment has been tested and found to comply with the limits for a Class B digital device, pursuant to Part 15 of the FCC Rules. These limits are designed to provide reasonable protection against harmful interference in a residential installation. This equipment generates, uses, and can radiate radio frequency energy and, if not installed and used in accordance with the instructions, may cause harmful interference to radio communications. However, there is no guarantee that interference will not occur in a particular installation. If this equipment does cause harmful interference to radio or television reception, which can be determined by turning the equipment off and on, the user is encouraged to try to correct the interference by implementing one or more of the following measures:

- Reorient or relocate the receiving antenna;
- Increase the separation between the equipment and receiver;
- Connect the equipment to an outlet on a circuit different from that to which the receiver is connected;
- Consult the dealer or an experienced radio or television technician for help.

### **Modifications**

The FCC requires the user to be notified that any changes or modifications made to this device that are not expressly approved by *Action*tec Electronics, Inc., may void the user's authority to operate the equipment.

Declaration of conformity for products marked with the FCC logo – United States only.

This device complies with Part 15 of the FCC Rules. Operation is subject to the following two conditions:

**1**. This device may not cause harmful interference;

- **2.** This device must accept any interference received, including interference that may cause unwanted operation.
  - Note: To comply with FCC RF exposure compliance requirements, the antenna used for this transmitter must be installed to provide a separation distance of at least 20 cm from all persons and must not be co-located or operating in conjunction with any other antenna or transmitter.

For questions regarding your product or the FCC declaration, contact:

Actiontec Electronics, Inc. 760 North Mary Ave. Sunnyvale, CA 94086 United States Tel: (408) 752-7700 Fax: (408) 541-9005

# **Limited Warranty**

**Hardware**: *Action*tec Electronics, Inc., warrants to the end user ("Customer") that this hardware product will be free from defects in workmanship and materials, under normal use and service, for twelve (12) months from the date of purchase from *Action*tec Electronics or its authorized reseller.

*Action*tec Electronics' sole obligation under this express warranty shall be, at *Action*tec's option and expense, to repair the defective product or part, deliver to Customer an equivalent product or part to replace the defective item, or if neither of the two foregoing options is reasonably available, *Action*tec Electronics may, in its sole discretion, refund to Customer the purchase price paid for the defective product. All products that are replaced will become the property of *Action*tec Electronics, Inc. Replacement products may be new or reconditioned. *Action*tec Electronics warrants any replaced or repaired product or part for ninety (90) days from shipment, or the remainder of the initial warranty period, whichever is longer.

Software: Actiontec Electronics warrants to Customer that each software program licensed from it will perform in substantial conformance to its program specifications, for a period of ninety (90) days from the date of purchase from Actiontec Electronics or its authorized reseller. Actiontec Electronics warrants the media containing software against failure during the warranty period. The only updates that will be provided are at the sole discretion of Actiontec Electronics and will only be available for download at the Actiontec Web site, www.actiontec.com. Actiontec Electronics' sole obligation under this express warranty shall be, at Actiontec Electronics' option and expense, to refund the purchase price paid by Customer for any defective software product, or to replace any defective media with software which substantially conforms to applicable Actiontec Electronics published specifications. Customer assumes responsibility for the selection of the appropriate applications program and associated reference materials. Actiontec Electronics makes no warranty or representation that its software products will meet Customer's requirements or work in combination with any hardware or applications software products provided by third parties, that the operation of the software products will be uninterrupted or error free, or that all defects in the software products will be corrected. For any third-party products listed in the Actiontec Electronics software product documentation or specifications as being compatible, Actiontec Electronics will make reasonable efforts to provide compatibility, except where the non-compatibility is caused by a "bug" or defect in the third party's product or from use of the software product not in accordance with Actiontec Electronics published specifications or user guide.

THIS ACTIONTEC ELECTRONICS PRODUCT MAY INCLUDE OR BE BUNDLED WITH THIRD-PARTY SOFTWARE, THE USE OF WHICH IS GOVERNED BY A SEPARATE END-USER LICENSE AGREEMENT.

THIS ACTIONTEC ELECTRONICS WARRANTY DOES NOT APPLY TO SUCH THIRD-PARTY SOFTWARE. FOR THE APPLICABLE WARRANTY, PLEASE REFER TO THE END-USER LICENSE AGREEMENT GOVERNING THE USE OF SUCH SOFTWARE.

**Obtaining Warranty Service**: Customer may contact *Action*tec Electronics Technical Support Center within the applicable warranty period to obtain warranty service authorization. Dated proof of purchase from *Action*tec Electronics or its authorized reseller may be required. Products returned to *Action*tec Electronics must be pre-authorized by *Action*tec Electronics with a Return Merchandise Authorization (RMA) number marked on the outside of the package, and sent prepaid and packaged appropriately for safe shipment, and it is recommended that they be insured or sent by a method that provides for tracking of the package. The repaired or replaced item will be shipped to Customer, at *Action*tec Electronics' expense, not later than thirty (30) days after *Action*tec Electronics receives the defective product.

> Return the product to: (In the United States) *Action*tec Electronics, Inc. 760 North Mary Avenue Sunnyvale, CA 94085

*Action*tec Electronics shall not be responsible for any software, firmware, information, memory data, or Customer data contained in, stored on, or integrated with any products returned to *Action*tec Electronics for repair, whether under warranty or not.

WARRANTIES EXCLUSIVE: IF AN *ACTION*TEC ELECTRONICS' PRODUCT DOES NOT OPERATE AS WARRANTED ABOVE, CUSTOMER'S SOLE REMEDY FOR BREACH OF THAT WARRANTY SHALL BE REPAIR, REPLACEMENT, OR REFUND OF THE PURCHASE PRICE PAID, AT *ACTION*TEC ELECTRONICS' OPTION. TO THE FULL EXTENT ALLOWED BY LAW, THE FOREGOING WARRANTIES AND REMEDIES ARE EXCLUSIVE AND IN LIEU OF ALL OTHER WARRANTIES, TERMS OR CONDITIONS, EXPRESS OR IMPLIED, EITHER IN FACT OR BY OPERATION OF LAW, STATUTORY OR OTHERWISE, INCLUDING WARRANTIES, TERMS OR CONDITIONS OF MERCHANTABILITY, FITNESS FOR A PARTICULAR PURPOSE, SATISFACTORY QUALITY, CORRESPONDENCE WITH DESCRIPTION, AND NON-INFRINGEMENT, ALL OF WHICH ARE EXPRESSLY DISCLAIMED. *ACTION*TEC ELECTRONICS NEITHER ASSUMES NOR AUTHORIZES ANY OTHER PERSON TO ASSUME FOR IT ANY OTHER LIABILITY IN CONNECTION WITH THE SALE, INSTALLATION, MAINTENANCE OR USE OF ITS PRODUCTS.

ACTIONTEC ELECTRONICS SHALL NOT BE LIABLE UNDER THIS WARRANTY IF ITS TESTING AND EXAMINATION DISCLOSE THAT THE ALLEGED DEFECT OR MALFUNCTION IN THE PRODUCT DOES NOT EXIST OR WAS CAUSED BY CUSTOMER'S OR ANY THIRD PERSON'S MISUSE, NEGLECT, IMPROPER INSTALLATION OR TESTING, UNAUTHORIZED ATTEMPT TO OPEN, REPAIR OR MODIFY THE PRODUCT, OR ANY OTHER CAUSE BEYOND THE RANGE OF THE INTENDED USE, OR BY ACCIDENT, FIRE, LIGHTNING, OTHER HAZARDS, OR ACTS OF GOD.

LIMITATION OF LIABILITY: TO THE FULL EXTENT ALLOWED BY LAW, ACTIONTEC ELECTRONICS ALSO EXCLUDES FOR ITSELF AND ITS SUPPLIERS ANY LIABILITY, WHETHER BASED IN CONTRACT OR TORT (INCLUDING NEGLIGENCE), FOR INCIDENTAL, CONSEQUENTIAL, INDIRECT, SPECIAL, OR PUNITIVE DAMAGES OF ANY KIND, OR FOR LOSS OF REVENUE OR PROFITS, LOSS OF BUSINESS, LOSS OF INFORMATION OR DATA, OR OTHER FINANCIAL LOSS ARISING OUT OF OR IN CONNECTION WITH THE SALE, INSTALLATION, MAINTENANCE, USE, PERFORMANCE, FAILURE, OR INTERRUPTION OF ITS PRODUCT, EVEN IF ACTIONTEC ELECTRONICS OR ITS AUTHORIZED RESELLER HAS BEEN ADVISED OF THE POSSIBILITY OF SUCH DAMAGES, AND LIMITS ITS LIABILITY TO REPAIR, REPLACEMENT, OR REFUND OF THE PURCHASE PRICE PAID, AT ACTIONTEC ELECTRONICS' OPTION. THIS DISCLAIMER OF LIABILITY FOR DAMAGES WILL NOT BE AFFECTED IF ANY REMEDY PROVIDED HEREIN SHALL FAIL OF ITS ESSENTIAL PURPOSE.

**Disclaimer**: Some countries, states or provinces do not allow the exclusion or limitation of implied warranties or the limitation of incidental or consequential damages for certain products supplied to consumers, or the limitation of liability for personal injury, so the above limitations and exclusions may be limited in their application to you. When the implied warranties are not allowed to be excluded in their entirety, they will be limited to the duration of the applicable written warranty. This warranty gives you specific legal rights which may vary depending on local law.

**Dispute Resolution**: The customer may contact the Director of Technical Support in the event the Customer is not satisfied with *Action*tec Electronics' response to the complaint. In the event that the Customer is still not satisfied with the response of the Director of Technical Support, the Customer is instructed to contact the Director of Marketing. In the event that the Customer is still not satisfied with the response of the Director of Marketing, the Customer is instructed to contact the Chief Financial Officer and/or President. **Governing Law**: This Limited Warranty shall be governed by the laws of the State of California, U.S.A., excluding its conflicts of laws and principles, and excluding the United Nations Convention on Contracts for the International Sale of Goods.